Lunar and Planetary Imaging by George Tarsoudis

# Επεξεργασία εικόνας

#### Ταρσούδη Γιώργου

www.lunat-paplities.com

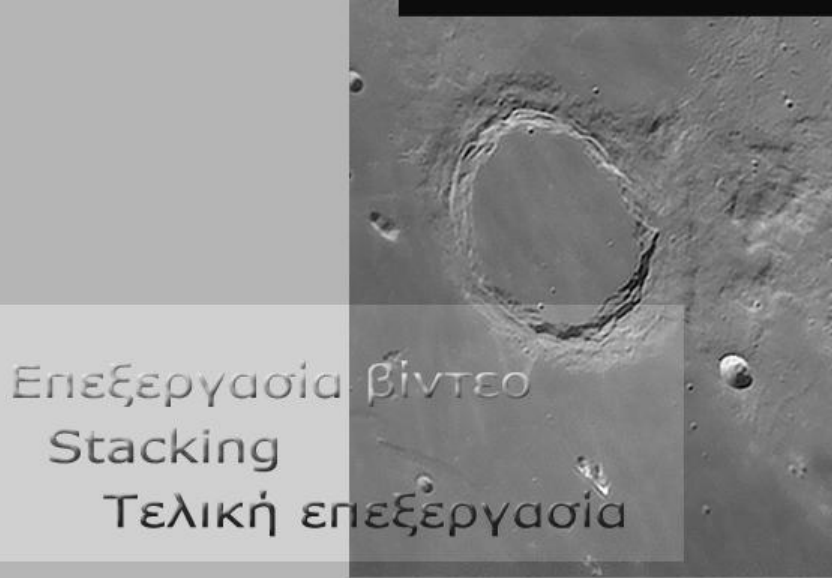

www.astrothraki.gr

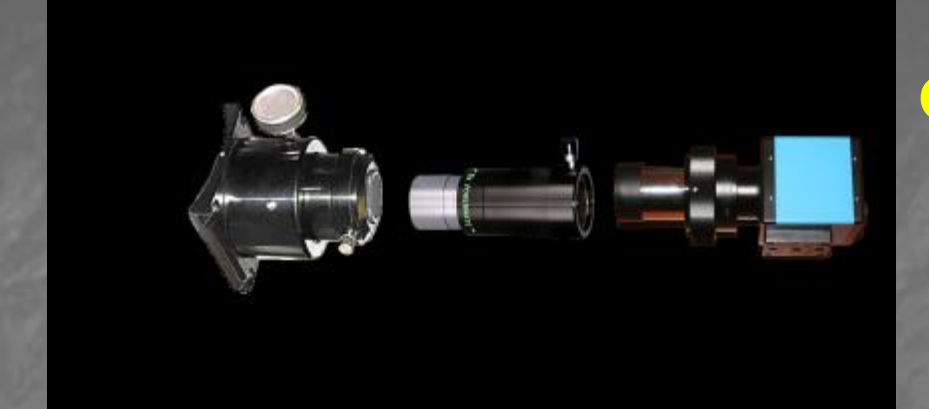

### Φωτογραφική μου διάταξη

### Το σύστημα μου

### VirtualDub

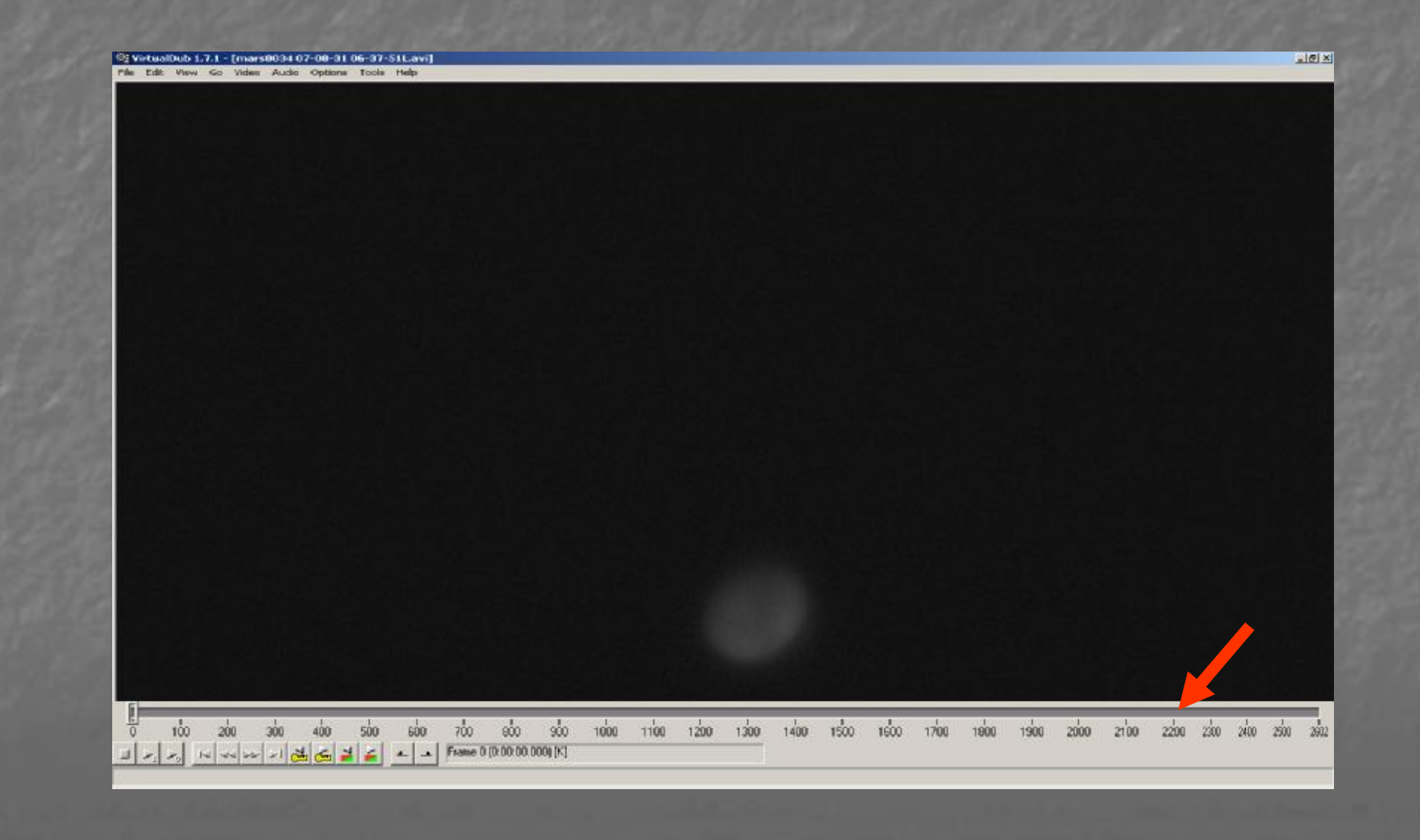

#### Video -> Filters -> Add -> Resize

#### 200% Για να έχουμε ανάλυση 1280Χ960 αντί 640Χ480 του αρχικού μας βίντεο

| irtualDub 1.7.1 - [mars0034 07-08-31 06-37-51L.avi]                               |                                                                                                    | _ 8  |
|-----------------------------------------------------------------------------------|----------------------------------------------------------------------------------------------------|------|
| zuic view do video Addio Opdolis (jobs: rielp).                                   |                                                                                                    |      |
| 280x960 1280x960 resize (Precise bicubic (A=-0.75))                               | OK   Cancel   Add   Delete   Move Up   Move Down   Cropping   Configure   Pitter mode   Precise bicubic (A=-0.75)   Interlaced   Configure   Blend   Configure   Blend   Corp aspect ratio   Configure   Fitter box/crop to size:   320   X   Configure   Blend   Configure   Blend   OK   Configure   Blend   OK   Show preview   Save as default   Apply   OK   Cancel |      |
| 100 200 300 400 500 600 700 800<br>▷: ▷, ▷ 적 ▷ > 1 전 ⓒ 월 삶 스 파 Frame 0 (0:00:00.0 | 900 1000 1100 1200 1300 1400 1500 1600 1700 1800 1900 2000 2100 2200 2300 2400 2400 2400 2400 2400 24                                                                                                    | 00 2 |

Εξετάζουμε αν θέλουμε ένα ένα τα καρέ και με το del κουμπί Η/Υ σβήνουμε τα άχρηστα καρέ. Αφού τελειώσουμε κάνουμε Save το νέο μας AVI αρχείο.

| somen video file        |          |  |
|-------------------------|----------|--|
| AND AND A MARKAN THE    | F2       |  |
| ppend AvI segment       |          |  |
| eview input             | Space    |  |
| eview filtered          | Enter    |  |
| eview putput from start | 15       |  |
| un video analysis pass  |          |  |
| rve as AVI              | F7       |  |
| rve old format AVI      | Shift+F7 |  |
| eve segmented AVI       |          |  |
| ose video file          | Ch+w     |  |
|                         |          |  |
| pot                     |          |  |
| e Information           |          |  |
| it taut information     |          |  |
| we way                  |          |  |
| ad processing settings  | Chi+L    |  |
| we processing settings  | Ctrl+5   |  |
|                         |          |  |
| art frome perver        |          |  |
| aptuve AVI              |          |  |
| un script               |          |  |
| b control               | 14       |  |
| un script<br>ob cantrol | 14       |  |
|                         |          |  |
|                         |          |  |
|                         |          |  |
|                         |          |  |
|                         |          |  |
|                         |          |  |
|                         |          |  |
|                         |          |  |
|                         |          |  |
|                         |          |  |
|                         |          |  |
|                         |          |  |
|                         |          |  |
|                         |          |  |
|                         |          |  |
|                         |          |  |
|                         |          |  |
|                         |          |  |
|                         |          |  |

### Crop περιοχής με resize

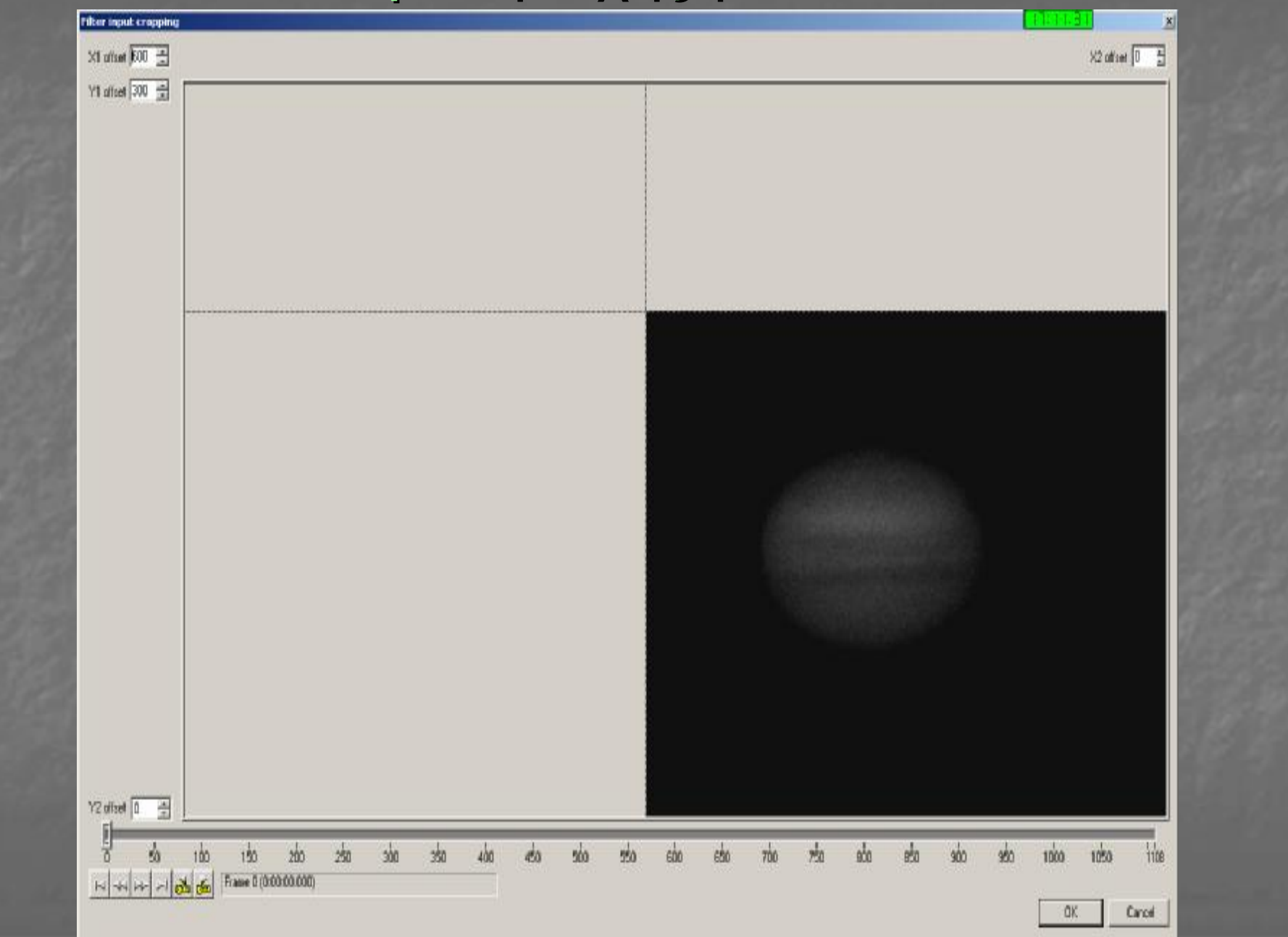

### Είμαστε έτοιμοι για την επεξεργασία

от зц

# RegiStax V 4.0

Free software for alignment/stacking/processing of images

Single alignment

**Multi-point Alignment** 

processe

processed

(Copyright © 2006 Cor Berrevoets)

### Εισαγωγή ΑVΙ αρχείου Επιλογή του καλύτερου frame/καρέ

| Regi  | stax processing AVI: D:\30 Aug                                           | g. 2007\Moon\Apo <mark>llo</mark> \m | oon0027 07-08-3 | 1 01-17-43.avi                                                                                                    |                                                                                        |                                     |                                                                                                    | 19:21.43  | _ 8 ×              |
|-------|--------------------------------------------------------------------------|--------------------------------------|-----------------|----------------------------------------------------------------------------------------------------|----------------------------------------------------------------------------------------|-------------------------------------|----------------------------------------------------------------------------------------------------|-----------|--------------------|
|       | Files                                                                    | P                                    | roject files    | File Version: 4.0.1.1                                                                                                    | 19-11-2006 10:25                                                                       | 1                                   | 1 1                                                                                                    |           |                    |
| Selec | ct Flat/Dark ▼ ImageInfo                                                 | Save                                 | Load S          | ave as Memory used :/ 3MB                                                                                                    |                                                                                        | Pause                               | Cancel                                                                                                    |           |                    |
| Aligr | n Uptimize    Stack                                                      | j Wavelet jj Final                   | ]] About [      |                                                                                                    |                                                                                        |                                     |                                                                                                    |           |                    |
|       | Colour         LROB         Automatic processing         View full image | Method Alig                          | nmentboxsize    | Options<br>Userdefined Alignment Box<br>Manual Alignent<br>Show Frame List<br>Show Zoomed Image<br>meral options Additional option | Quality estimator<br>Method<br>Local contrast •<br>Lowest quality 85 *<br>rrs Messages | Processing area<br>Size 512<br>Hold | <ul> <li>▶ Pixels</li> <li>Status</li> <li>Check all</li> <li>Check none</li> <li>Empty List</li> <li>Frame 887</li> <li>Frame 888</li> <li>Frame 889</li> <li>Frame 893</li> <li>Frame 893</li> <li>Frame 894</li> <li>Frame 895</li> <li>Frame 897</li> <li>Frame 897</li> <li>Frame 898</li> <li>Frame 897</li> <li>Frame 898</li> <li>Frame 897</li> <li>Frame 898</li> <li>Frame 901</li> <li>Frame 901</li> <li>Frame 901</li> <li>Frame 901</li> <li>Frame 901</li> <li>Frame 902</li> <li>Frame 903</li> <li>Frame 904</li> <li>Frame 904</li> <li>Frame 904</li> <li>Frame 905</li> <li>Frame 906</li> <li>Frame 907</li> <li>Frame 908</li> <li>Frame 908</li> <li>Frame 911</li> <li>Frame 912</li> </ul> | Framelist | le click<br>tine ! |
|       | Preview negative                                                         | Preview gamma 1.25                   | Hold            | <br>Frame (894): 894/2611                                                                                                    |                                                                                        | Goto Frame                          | 1 1                                                                                                    |           |                    |
|       |                                                                          | 636-89                               |                 | Frames : 2611 Imagesize : 640x480                                                                                                  | )                                                                                      |                                     |                                                                                                    |           | 1                  |
|       |                                                                          | Jessenso                             | _               |                                                                                                    |                                                                                        | _                                   | 1                                                                                                    |           | 116                |
|       |                                                                          |                                      |                 |                                                                                                    |                                                                                        |                                     |                                                                                                    |           |                    |

# Καλά είναι να βλέπουμε και την αρνητική εικόνα του καλύτερου καρέ μας, όταν κάνουμε την επιλογή για το καλύτερο καρέ.

| lect | Flat/Dark 🔻  | ImageInfo    |              | Save      | Load                | Save as Memory used :73MB        | .0 11 2000 10.20             |                              | Pause Cancel          |                         |           |  |
|------|--------------|--------------|--------------|-----------|---------------------|----------------------------------|------------------------------|------------------------------|-----------------------|-------------------------|-----------|--|
| gn   | Optimize     | Stack        | Wavelet      | Final     | ] About             | 19 <sup>1</sup>                  |                              |                              |                       |                         |           |  |
| 3    |              |              | Method       |           | Alignmentboxsize    | Options                          | Quality estimator            | Proces                       | sing area             |                         |           |  |
| gn   |              | 38           | C Default(si | ingle)    | O 32 O 256          | Manual Aligment                  | Local contrast               | Size                         | 512 V Pixels          |                         |           |  |
| _    | Automati     | c processing | C None       |           | C 64 C 512<br>C 128 | Show Frame List                  | Lowest quality 85 🍾          |                              | Hold setting          |                         |           |  |
| nit  | View ful     | image        | Alignment    | ontions   | Ouality filter      | Show Zoomed Image                |                              |                              |                       |                         |           |  |
|      |              | C. AND STR   | raighthem    | options   |                     |                                  |                              |                              |                       |                         | Framelist |  |
|      |              |              |              |           |                     |                                  | -                            | Multi-Align                  | ment Window           | Chook oll               | T Ginolot |  |
|      |              |              |              |           |                     |                                  |                              | Multi Alignm                 | entmethod-            |                         |           |  |
|      |              |              |              |           |                     |                                  | 12                           | C Simple                     |                       | Check none              |           |  |
|      |              |              |              | See.      |                     |                                  |                              | <ul> <li>Multi-Qu</li> </ul> | lantity               | Empty List              |           |  |
|      |              |              |              |           |                     |                                  |                              | Alignmer                     | ntzones               |                         |           |  |
|      |              |              |              |           |                     |                                  |                              | (                            |                       | ✓ Frame 887 ✓ Frame 888 |           |  |
|      |              |              |              |           | ·                   |                                  | Esti                         | nate best<br>in points       | Clear<br>align points | Frame 889               |           |  |
|      |              |              |              | *         |                     |                                  |                              |                              |                       | Frame 890               |           |  |
|      |              |              |              |           |                     |                                  | Minir                        | ium distanci<br>ieen points  | e 128 🚺 Pixels        | Frame 892               |           |  |
|      |              |              |              | Net       | 10 m 1 m            |                                  |                              |                              |                       | Frame 893               |           |  |
|      |              |              |              | 100       |                     |                                  | Sa                           | ve Points                    | Load Points           | Frame 895               |           |  |
|      |              |              |              |           |                     |                                  | Align                        | mentpoints:                  | 3                     | Frame 897               |           |  |
|      |              |              |              |           |                     |                                  |                              | х                            | Y FFT                 | Frame 898               |           |  |
|      |              |              |              |           |                     |                                  | 1                            | 294                          | 254 256               | Frame 900               |           |  |
|      |              |              |              |           |                     |                                  | 2                            | 446                          | 296 256               | Frame 901               |           |  |
|      |              |              |              |           |                     |                                  | 3                            | 442                          | 168 256               | Frame 903               |           |  |
|      |              |              |              | ¥         |                     |                                  |                              |                              |                       | Frame 904               |           |  |
|      |              |              |              |           |                     |                                  |                              |                              |                       | Frame 906               |           |  |
|      |              |              |              |           |                     |                                  |                              |                              |                       | Frame 907               |           |  |
|      |              |              |              |           |                     |                                  | 63.                          |                              |                       | Frame 909               |           |  |
|      |              |              |              |           |                     |                                  | 813                          |                              |                       | Frame 910               |           |  |
|      |              |              |              |           |                     |                                  |                              |                              |                       | Frame 912               |           |  |
|      |              |              |              |           |                     |                                  |                              |                              |                       |                         |           |  |
|      | Preview nega | ive r        | Preview gamm | a         |                     | Frame (894) : (stacksiz          | e 894 / 2611) (Low quality O | 0%] (                        | Goto Frame 1 🚺        |                         |           |  |
|      |              |              | Proces       | nina funa |                     | Frames : 2611 Imagesize : 640v48 | 0                            |                              |                       |                         |           |  |

### Στην Σελήνη αλλά και όταν έχουμε πολύ καλό αρχείο Πλανητικής μπορούμε να εφαρμόσουμε ΜΑΡ

| elect | Flat/Dark 🔻           | ImageInfo      |                                                      | Save    |         | oad      | Save as Memory used :73M      | 9                     |          |                         | Pause Car       | ncel |             |           |  |
|-------|-----------------------|----------------|------------------------------------------------------|---------|---------|----------|-------------------------------|-----------------------|----------|-------------------------|-----------------|------|-------------|-----------|--|
| lign  | Optimize              | Stack          | Wavelet                                              | Final   | A       | bout     |                               | ·····                 |          | 1                       |                 |      |             |           |  |
|       |                       |                | Method                                               | A       | lignmei | tboxsize | Options                       | Quality estimator     |          | Process                 | ing area        |      |             |           |  |
| Para  | Colour                |                |                                                      |         |         | 0 555    | Userdefined Alignment Box     | Method                |          |                         |                 |      |             |           |  |
| aign  |                       | 8              | <ul> <li>Default(sin)</li> <li>Multipoint</li> </ul> | gie)    | C 64    | C 512    | Manual Aligment               | Local contrast        | -        | Size                    | 512 • Pixe      | s    |             |           |  |
|       | 🗍 🥅 Automatic         | ; process      | C None                                               |         | C 128   |          | Show Frame List               | Lowest quality        | 85 🍾     |                         | H setting       |      |             |           |  |
| .imit | View full             | image          | Alignment o                                          | ntione  | Quality | / filter | General ontions Additional c  | ntions    Messages    |          |                         |                 |      |             |           |  |
| -     | and the second second | And in case of | - angrinnerin o                                      | priorio | Caddin  |          |                               | ptiono jj mecougeo jj |          |                         |                 |      |             | Exampliat |  |
|       |                       |                |                                                      |         |         |          |                               |                       |          | Autti Alianna           | opt 10 ép dous  |      |             | Framelist |  |
|       |                       |                |                                                      |         |         |          |                               |                       |          | ilian alian             | en vindow       |      | Check all   |           |  |
|       |                       |                |                                                      |         |         |          |                               |                       | C        | ilia Alignmei<br>Simple | imetriou        |      | Check none  |           |  |
|       |                       |                |                                                      |         |         |          |                               | 1960                  |          | Multi-Qua               | ntity           |      |             |           |  |
|       |                       |                |                                                      |         |         |          |                               |                       |          |                         |                 |      | Empty List  |           |  |
|       |                       |                |                                                      |         |         |          |                               |                       |          | Alignment:              | tones           |      | Frame 887   |           |  |
|       |                       |                |                                                      |         |         |          |                               | 1962                  | Estima   | te hest                 | Clear           |      | Frame 888   |           |  |
|       |                       |                |                                                      |         |         |          |                               |                       | align    | points                  | align points    |      | Frame 889   |           |  |
|       |                       |                |                                                      |         |         |          |                               |                       |          |                         |                 |      | Frame 891   |           |  |
|       |                       |                |                                                      |         |         |          |                               | 1922                  | Minimur  | n distance              | 128 12 Pixels   |      | Frame 892   |           |  |
|       |                       |                |                                                      |         |         |          |                               |                       | Derwee   | in points               |                 |      | Frame 893   |           |  |
|       |                       |                |                                                      |         |         |          |                               |                       | Save     | Points                  | Load Points     |      | 🐓 Frame 895 |           |  |
|       |                       |                |                                                      |         |         |          |                               |                       | Alianne  | entrioints: 1           |                 |      | Frame 896   |           |  |
|       |                       |                |                                                      |         |         |          |                               |                       |          | X                       | Y FFT           |      | Frame 898   |           |  |
|       |                       |                |                                                      |         |         |          |                               |                       | 1        | 0                       | 0 0             |      | Frame 899   |           |  |
|       |                       |                |                                                      |         |         |          |                               |                       | <u> </u> |                         |                 |      | Frame 900   |           |  |
|       |                       |                |                                                      |         |         |          |                               |                       |          |                         |                 |      | Frame 902   |           |  |
|       |                       |                | Station &                                            |         |         |          |                               |                       |          |                         |                 |      | Frame 903   |           |  |
|       |                       |                |                                                      |         |         |          |                               |                       |          |                         |                 |      | Frame 905   |           |  |
|       |                       |                |                                                      |         |         |          |                               |                       |          |                         |                 |      | Frame 906   |           |  |
|       |                       |                |                                                      |         |         |          |                               | 1000                  |          |                         |                 |      | Frame 908   |           |  |
|       |                       |                |                                                      |         |         |          |                               | 1993                  |          |                         |                 |      | Frame 909   |           |  |
|       |                       |                |                                                      |         |         |          |                               | 1962                  |          |                         |                 |      | Frame 910   |           |  |
|       |                       |                | CONTRACTOR OF STREET,                                |         |         | 100      |                               |                       | 100      |                         |                 |      | Frame 912   |           |  |
|       |                       |                |                                                      |         |         |          |                               |                       |          |                         |                 |      |             |           |  |
| _     |                       |                |                                                      |         |         |          |                               |                       |          |                         |                 |      |             |           |  |
|       | Preview negati        | ve 🔽           | <sup>7</sup> Preview gamma                           | 1.25    |         | Hold     | Frame (894): 894/261          | 1                     |          | Go                      | oto Frame 🛛 1 💈 | 3    |             |           |  |
|       |                       |                | 639-128                                              |         |         |          | Frames : 2611 Imagesize : 640 | ×480                  |          |                         |                 |      |             |           |  |
|       |                       |                | 122376/07576                                         |         |         |          | ]                             |                       |          |                         |                 |      |             |           |  |

### Προσοχή και πείρα στην επιλογή των σημείων

| Denistav              | processing (  | VI-D-\30 A     | ug. 2007\Moo             | n\Anollo\n           | 20000027.07-0            | 8-31 01-17                                                                                                    | (_43 avi                   |                     |         |                |              |         |             |           |     |
|-----------------------|---------------|----------------|--------------------------|----------------------|--------------------------|----------------------------------------------------------------------------------------------------|----------------------------|---------------------|---------|----------------|--------------|---------|-------------|-----------|-----|
| Max Registur          | Files         | 171. Di \30 He | 19. 2001 (* 100          | in (Alboiro (ii      | Project files            | 0 51 01 11                                                                                                    | File Version: 4.0.1.1      | 19-11-2006 10:25    |         |                |              | 1077 10 |             | 13-61-03  |     |
| Select                | Flat/Dark 🕶   | ImageInfo      |                          | Save                 | Load                     | Save as                                                                                                    | Memory used :73MB          |                     |         |                | Pause        | Cancel  |             |           |     |
| Align                 | Optimize      | Stack          | Wavelet                  | Final                | About                    |                                                                                                    |                            |                     |         |                |              |         |             |           |     |
|                       | w · .         | -              | Method                   | Ali                  | anmentboxsize            | e   Ontio                                                                                                    | ns                         | 1 Quality estimator |         | Process        | ing area     |         |             |           | 1   |
|                       |               |                |                          |                      | granoneon                |                                                                                                    | erdefined Alignment Box    | Method              |         |                | ing arou     |         |             |           |     |
| Align                 |               | GB             | C Default(s              | single)              | 32 • 256                 | T Ma                                                                                                    | anual Aligment             | Local contrast      | -       | Size           | 512          | Pixels  |             |           |     |
|                       |               | ic processing  | Multipoin     O     None | t S                  | 64 (0512<br>128          | 🛛 📈 Sh                                                                                                    | iow Frame List             | Lowest quality      | 85 1    |                | Hold se      | etting  |             |           |     |
| Limit                 |               | ll imaga       | s ruone                  |                      | 120                      | _   🗌 Sh                                                                                                    | iow Zoomed Image           |                     |         |                |              | saing   |             |           |     |
|                       |               | rinage         | Alignment                | options              | Quality_filter]          | General o                                                                                                    | ptions JAdditional opt     | ions   Messages     |         |                |              |         |             |           |     |
| 12/241                |               |                |                          |                      |                          |                                                                                                    |                            |                     |         |                |              |         |             | Framelist | ×   |
|                       |               |                |                          |                      |                          |                                                                                                    |                            |                     | <b></b> | Multi-Alignm   | ent Window   |         | Chook oll   |           |     |
| and the second second |               |                |                          | Real Provide State   |                          | A COMPANY                                                                                                    |                            |                     |         | 4utti Alianmer | ntmethod-    |         |             |           |     |
|                       | ΝΛΛΙ          | 2              |                          |                      |                          |                                                                                                    | The second second          |                     | (       | Simple         |              |         | Check none  |           |     |
| LECCIV.               |               | r 3            |                          |                      |                          |                                                                                                    |                            |                     |         | Multi-Quai     | ntity        |         |             |           |     |
|                       |               |                |                          |                      |                          |                                                                                                    |                            |                     |         |                | ,            |         | Empty List  |           |     |
| 1100                  |               | -              |                          |                      |                          |                                                                                                    |                            |                     | E       | Alignmenta     | zones        |         | 177         |           |     |
| Service 1.            |               |                |                          |                      |                          | 100                                                                                                    |                            |                     | -       |                |              |         | Frame 887   |           |     |
| 621.44                |               | NON REAL       |                          |                      |                          |                                                                                                    |                            | 200                 | Estim   | ate best       | Clear        |         | Frame 889   |           |     |
|                       |               |                |                          |                      |                          |                                                                                                    |                            |                     | aligr   | n points       | align point: | s       | 🖉 Frame 890 |           |     |
|                       |               |                |                          |                      |                          |                                                                                                    |                            |                     | Minim   | m distance     | 400 +2       |         | Frame 891   |           |     |
|                       |               |                |                          |                      |                          |                                                                                                    |                            |                     | betwe   | en points      | 120 Z F      | Pixels  | Frame 892   |           |     |
|                       |               |                |                          |                      |                          |                                                                                                    |                            |                     |         |                |              |         | Frame 894   |           |     |
| Alternation of the    |               |                |                          |                      |                          |                                                                                                    |                            |                     | Save    | e Points       | Load Point   | s       | 🐼 Frame 895 |           |     |
| 100                   |               |                |                          | <ul> <li></li> </ul> |                          |                                                                                                    |                            |                     | 0 E     |                |              | _       | Frame 896   |           |     |
| 1.1.1.1.1.1           |               |                |                          |                      |                          |                                                                                                    | 154 50 m (2) 78-5          |                     | Alight  | ientpoints: 5  |              |         | Frame 897   |           |     |
|                       |               |                |                          | <u>l</u> p           |                          |                                                                                                    | ALL STATE OF               |                     | . —     | X              | Y FF         |         | Frame 899   |           |     |
|                       |               |                |                          |                      |                          |                                                                                                    |                            |                     | 1       | 294            | 254 256      | 5       | 🐼 Frame 900 |           |     |
| and the second second |               |                |                          |                      |                          |                                                                                                    |                            |                     | 2       | 446            | 296 256      | B       | Frame 901   |           |     |
| 10.00                 |               |                |                          | No. of Lot           |                          |                                                                                                    |                            |                     | 3       | 442            | 168 256      | 6       | Frame 902   |           |     |
| 111                   |               |                |                          | Traci St             |                          |                                                                                                    |                            |                     |         | 10             |              |         | Frame 903   |           |     |
| 1.07                  |               |                |                          |                      | Contraction of the local |                                                                                                    |                            |                     |         |                |              |         | Frame 905   |           |     |
|                       |               |                |                          |                      |                          |                                                                                                    |                            |                     |         |                |              |         | 🐓 Frame 906 |           |     |
|                       |               |                |                          |                      |                          |                                                                                                    |                            |                     |         |                |              |         | Frame 907   |           |     |
|                       |               |                |                          |                      |                          | No. of Lot of Lot of Lo |                            |                     |         |                |              |         | Frame 908   |           |     |
| and the second second |               |                |                          |                      |                          |                                                                                                    |                            |                     |         |                |              |         | Frame 910   |           |     |
| a santa ta            |               |                |                          |                      |                          |                                                                                                    |                            |                     |         |                |              |         | 🐼 Frame 911 |           | _   |
|                       |               |                |                          |                      |                          |                                                                                                    |                            |                     |         |                |              |         | 🐼 Frame 912 |           |     |
|                       |               |                |                          |                      |                          |                                                                                                    |                            |                     |         |                |              |         |             |           |     |
| -                     |               |                |                          |                      |                          |                                                                                                    |                            |                     |         |                |              |         |             |           |     |
|                       |               |                | ······                   |                      |                          | · · · · · · · · · · · · · · · · · · ·                                                                                                    |                            |                     |         |                |              |         |             | ••••••    |     |
|                       | Preview negat | tive           | Preview gam              | na   1.25            | Hold                     | F                                                                                                    | rame (894): 894/2611       |                     |         | Go             | to Frame     | 1       |             |           |     |
|                       |               |                | Proce                    | ssing frame          | :894                     | Frame                                                                                                    | s : 2611 Imagesize : 640×4 | 30                  |         |                |              | 1       |             |           | ,   |
|                       |               |                | 1.000                    | ,                    |                          | , raine                                                                                                    |                            |                     |         |                |              |         |             |           | 11. |
|                       |               |                |                          |                      |                          |                                                                                                    |                            |                     |         |                |              |         |             |           |     |
|                       |               |                |                          |                      |                          |                                                                                                    |                            |                     |         |                |              |         |             |           |     |

# Τι είναι το align ???

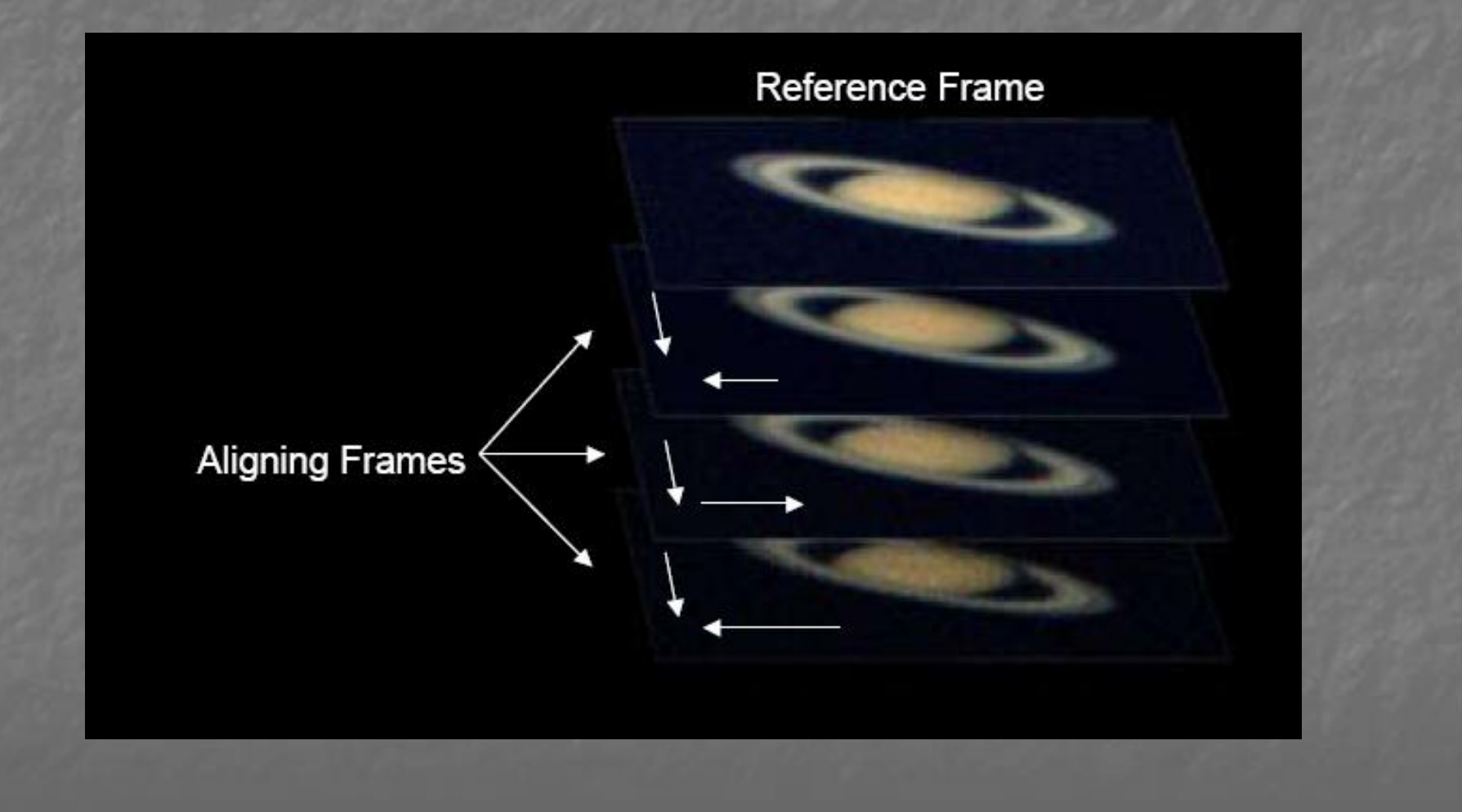

### Αμέσως μετά το Align βλέπουμε την γραφική παράσταση και σύμφωνα με αυτή ορίζουμε το όριο/Limit μετακινώντας την κάτω μπάρα

| jistax pro | ocessing A                                                                                                    | VI: moon00                                                                             | 27 07-08-31                                                                                                    | 01-17-43                                                                                                    | avidropp.                                                                                                    | ed frame                                                                                                    | 25                                                                                                    |                                                                                                    |                                                                                                    | <mark>- 19:33.54</mark> - 18 × 1                                                                                                    |
|------------|----------------------------------------------------------------------------------------------------|----------------------------------------------------------------------------------------|----------------------------------------------------------------------------------------------------|----------------------------------------------------------------------------------------------------|----------------------------------------------------------------------------------------------------|----------------------------------------------------------------------------------------------------|----------------------------------------------------------------------------------------------------|----------------------------------------------------------------------------------------------------|----------------------------------------------------------------------------------------------------|----------------------------------------------------------------------------------------------------|
| ect E      | Files<br>lat/Dark ▼                                                                                                    | ImageInfo                                                                              | 1                                                                                                    | Save                                                                                                    | Project fi                                                                                                    | es<br>ad                                                                                                    | File Version: 4.0.1.1                                                                                                    | 19-11-2006 10:25                                                                                                    |                                                                                                    | Pause Cancel                                                                                                    |
| an (       | Dotimize                                                                                                    | Stack                                                                                  | Wavelet                                                                                                    | Einal                                                                                                    |                                                                                                    | out                                                                                                    | Save as Memory asea.75Mb                                                                                                    |                                                                                                    |                                                                                                    |                                                                                                    |
| ect Fi     | lat/Dark ▼<br>Dptimize<br>Colour<br>LRC<br>Automati<br>View full                                                                                                    | ImageInfo<br>Stack                                                                     | Wavelet<br>Method<br>C Default(<br>Multipoir<br>None<br>Alignment                                                                                                    | Save<br>Final<br>(single)<br>nt<br>t options                                                                                                    | C 32 0<br>C 64 0<br>C 128                                                                                                    | ad<br>put<br>boxsize<br>256<br>512<br>filter<br>C                                                                                                    | Save as Memory used :73MB  Options Userdefined Alignment Box Manual Alignment List Show Zoomed Image General options Additional option                                                                                                    | Quality estimator         Method         Local contrast         Lowest quality         85         ns         Messages                             | Size.                                                                                                    | Pause Cancel  seing area  512 Pixels  Hold setting  Initial alignment running point #1  Frame 1109 Quality =277.23080  Grame 910  Grame 933 Frame 933 Frame 933 Frame 851 Frame 851 Frame 851 Frame 851 Frame 851 Frame 811 Frame 811 Frame 811 Frame 812 Frame 811 Frame 812 Frame 813 Frame 813 Frame 814 Frame 814 Frame 814 Frame 815 Frame 815 Frame 815 Frame 815                                                                                                    |
| Pre        | view negati                                                                                                    | ve [                                                                                   | Preview gam                                                                                                    | ima<br>alignment i                                                                                                    | done                                                                                                    |                                                                                                    | Frame (1109) : (stacksiz                                                                                                    | e 2500 / 2611) (Low quality                                                                                                    | 90.0 %] @                                                                                                    | Soto Frame                                                                                                    |
|            | gn Finnt Finnt Fin | jistax processing A<br>Files<br>ect Flat/Dark -<br>gn Colour<br>Automatic<br>View full | Jistax processing AVI: moon00.<br>Files<br>ect Flat.Dark ▼ ImageInfo<br>□ Optimize Stack<br>gn Colour<br>□ Automatic processing<br>□ View full image<br>View full image | jistax: processing AVI: moon0027 07-08-31<br>Files<br>ect Flat/Dark ▼ ImageInfo<br>① Optimize Stack Wavelet<br>gn Colour<br>□ LRCB<br>nt View full image Alignmen<br>Alignmen<br>Alignmen<br>Preview negative Preview gar | Jistax: processing AVI: moon0027 07-08-31 01-17-45<br>Files<br>ect Filet/Dark  ImageInfo Save<br>Doptimize Stack Wavelet Final<br>Method<br>Colour<br>Automatic processing<br>Automatic processing<br>Automatic processing<br>Alignment options<br>Alignment options<br>Preview negative Preview gamma<br>Initial alignment | jistax processing AVI: moon0027 07-08-31 01-17-43.avidropp<br>Files Project fil<br>Project filet/Dark + ImageInfo Save Lo<br>Optimize Stack Wavelet Final Ab<br>Method Alignmenti<br>Colour<br>Colour<br>Col | jistax processing AVI: moon0027 07-08-31 01-17-43.avidropped frame<br>Files Project files Project files<br>Project files Load<br>Project files Load<br>Project files Load<br>Project files Load<br>Project files Load<br>Project files Project files<br>Automatic processing<br>Automatic processing<br>Automatic | jistax processing AVE moon002707-08-31 01-17-43.avtidropped frames         Files       Files         Files       Project files         PlatDark < | Jickas processing AVE monon0027 07-08-31 01 E17-43.av/dropped frames         Files       Project lifes         Pile Tors       Nageinfo         Save       Loed         Save as       Memory used :73MB         Diptinize       Stack         Wavelet       Final         Adord       Memory used :73MB         Optinize       Stack         Wavelet       Final         Adord       Memory used :73MB         Optinize       Stack         Wavelet       Final         Adord       Memory used :73MB         Optinize       Stack         Method       Magmentboxsize         Optinize       Default cinjele         Stack       View fullinge         Alignment options       Outliny filter         General options       Additional options         Method       Meassages         Alignment options       Outliny filter         General options       Additional options         Meassages       Meassages         Preview regetive       Preview gama         Frame (1109) :       (stacksize 2500 / 2611) [Low quality         Intial alignment done       Alignment processing | Ipidate processing AVE monotOb2? 07-08-31 01:51 - 43.04 depreted frames       File Version: 4.0.1.1       19-11-2006 10:25         Point is see as Memory used :73MB       Protect it is see as Memory used :73MB       Optimize stack       Werelet         Point is see as Memory used :73MB       Alignmentboxize       Optimize stack       Werelet       Final         Point is see as Memory used :73MB       Optimize stack       Werelet       Final       About         Protect is see as Memory used :73MB       Optimize stack       Werelet is see as Memory used :73MB       Protect is see as Memory used :73MB         Point is see as Memory used :73MB       Optimize stack       Method       Alignmentboxize       Options       Quality estimator       Processing         If a Adomatic processing       Options       Options       Options       Method       Method       Stee is see as Memory used :73MB         If a Monoto processing       Options       Options       Options       Method       Method       Method       Method       Method       Stee is see as Memory used :73MB         If a Monoto processing       Alignment options       Options       Method       Method       Method       Method       Method       Method       Method       Method       Method       Method       Method       Method       Method       Method |

### Μετακίνησα την μπάρα για να βρω ένα καλύτερο όριο/Limit

| 50  | , Files ,     |               |                            |         | Project | t files            |         | , File Versi                            | on: 4.0.1.1   | 19-11-2006 1    | ):25        |             | 10 U          | 10                         |               |                                                                                                   |                                                                                                    |                 |                                        |      |
|-----|---------------|---------------|----------------------------|---------|---------|--------------------|---------|-----------------------------------------|---------------|-----------------|-------------|-------------|---------------|----------------------------|---------------|---------------------------------------------------------------------------------------------------|----------------------------------------------------------------------------------------------------|-----------------|----------------------------------------|------|
| ect | Flat/Dark 🔻   | ImageInfo     |                            | Save    |         | Load               | Save as | Memory u                                | sed :73MB     |                 |             |             | Pause         | Cano                       | cel           |                                                                                                   |                                                                                                    |                 |                                        |      |
| jn  | Optimize      | Stack         | Wavelet                    | Final   |         | About              |         | - 10 - 10 - 10 - 10 - 10 - 10 - 10 - 10 |               |                 |             |             |               |                            | 1             |                                                                                                   |                                                                                                    |                 |                                        |      |
|     |               |               | Method                     |         | Alignme | ntboxsize          | Opti    | ons                                     |               | Quality estim   | ator        | Process     | sing area     |                            |               |                                                                                                   |                                                                                                    |                 |                                        |      |
| .   | Colour        |               | C Defermine                | de alas | C 22    | 6.050              | 🗖 u     | Iserdefined Alig                        | gnment Box    | Method          | -           |             | -             | -                          |               |                                                                                                   |                                                                                                    |                 |                                        |      |
| S . | 🗖 LRO         | GB            | O Deraulius     Multipoint | t       | C 64    | C 512              |         | lanual Aligment                         |               | Local contras   |             | Size        | 512           | <ul> <li>Pixels</li> </ul> | s             |                                                                                                   |                                                                                                    |                 |                                        |      |
|     | 🔲 🗌 Automati  | ic processing | C None                     |         | C 128   |                    |         | show Frame Lis<br>Show Zoomed I         | nade          | Lowest quality  | 85 🍾        |             | Hold ser      | tting                      |               |                                                                                                   |                                                                                                    |                 |                                        |      |
| m   | 🗌 🗌 View full | l image       | Alianment                  | options | Qualit  | v filter <b>ll</b> | General | options IIAd                            | ditional opti | ons II Message  |             |             |               |                            |               |                                                                                                   |                                                                                                    |                 |                                        |      |
|     |               |               | g                          |         |         | Bassie             |         |                                         |               |                 |             |             |               |                            |               | Initial alignm                                                                                    | ent running                                                                                                    | g point #1      |                                        |      |
|     |               |               |                            |         |         |                    |         |                                         |               |                 |             |             |               |                            | 1             | Frame 2189                                                                                        | Quality =2                                                                                                    | 91.70280        |                                        |      |
|     |               |               |                            |         |         |                    |         |                                         |               |                 |             |             |               | -                          | · · ·         |                                                                                                   |                                                                                                    |                 |                                        |      |
|     |               |               |                            |         |         |                    |         |                                         |               |                 |             |             |               |                            |               |                                                                                                   |                                                                                                    |                 |                                        |      |
|     |               |               |                            |         |         |                    |         |                                         |               |                 |             |             | المراد الراحا | du al                      | in the second | out the s                                                                                         |                                                                                                    |                 |                                        | 1,-1 |
|     |               |               |                            |         |         |                    |         |                                         |               |                 |             |             | Undatast      |                            | and the state | in the second states and                                                                          |                                                                                                    | d to a straight | المراجع والمراجع                       |      |
|     |               |               |                            |         |         |                    |         |                                         |               |                 |             |             |               |                            |               | an an an an an an an an an an an an an a                                                          |                                                                                                    | 2.485 - 198 -   | 11111111111111111111111111111111111111 |      |
|     |               |               |                            |         |         |                    |         |                                         |               |                 |             |             |               |                            |               |                                                                                                   |                                                                                                    |                 |                                        |      |
|     |               |               |                            |         |         |                    |         |                                         |               |                 |             |             |               | -                          |               |                                                                                                   | _                                                                                                    |                 |                                        |      |
|     |               |               |                            |         |         |                    |         |                                         |               |                 |             |             |               |                            |               |                                                                                                   |                                                                                                    | -               | _                                      |      |
|     |               |               |                            |         |         |                    |         |                                         |               |                 |             |             |               |                            |               |                                                                                                   |                                                                                                    |                 |                                        |      |
|     |               |               |                            |         |         |                    |         |                                         |               |                 |             |             |               |                            |               |                                                                                                   |                                                                                                    |                 |                                        |      |
|     |               |               |                            |         |         |                    |         |                                         |               |                 |             |             |               |                            |               |                                                                                                   |                                                                                                    | 0               |                                        |      |
|     |               |               |                            |         |         |                    |         |                                         |               |                 |             |             |               |                            | - Qua         | ality — Di                                                                                        | ifference -                                                                                                    | – Correlatio    | on j                                   |      |
|     |               |               |                            |         |         |                    |         |                                         |               |                 |             |             |               |                            | Qua           | ality – Di                                                                                        | ifference -                                                                                                    | – Correlatio    | on                                     |      |
|     |               |               |                            |         |         |                    |         |                                         |               |                 |             |             |               |                            | – Qua         | ality — Di<br>Pr<br>Pr                                                                            | ifference -<br>rame 852<br>rame 983<br>rame 858                                                                                                    | – Correlatio    | on                                     |      |
|     |               |               |                            |         |         |                    |         |                                         |               |                 |             |             |               |                            | <u>– Qua</u>  | ality – Di                                                                                        | ifference -<br>rame 852<br>rame 983<br>rame 858<br>rame 861                                                                                                    | — Correlatio    | on                                     |      |
|     |               |               |                            |         |         |                    |         |                                         |               |                 |             |             |               |                            | _ Qua         | ality – Di                                                                                        | ifference -<br>rame 852<br>rame 983<br>rame 858<br>rame 851<br>rame 851<br>rame 817                                                                                                    | — Correlatio    | DN                                     |      |
|     |               |               |                            |         |         |                    |         |                                         |               |                 |             |             |               |                            | Que           | ality – Di<br>Fri<br>ØFri<br>ØFri<br>ØFri                                                         | ifference -<br>rame 852<br>rame 858<br>rame 858<br>rame 851<br>rame 851<br>rame 817<br>rame 914                                                                                                    | – Correlatio    | DN                                     |      |
|     |               |               |                            |         |         |                    |         |                                         |               |                 |             |             |               |                            | _ Qua         | ality – Di<br>Pri<br>Pri<br>Pri<br>Pri<br>Pri<br>Pri                                              | ifference -<br>rame 852<br>rame 983<br>rame 858<br>rame 851<br>rame 851<br>rame 914<br>rame 914<br>rame 981                                                                                                    | — Correlatio    | DN                                     |      |
|     |               |               |                            |         |         |                    |         |                                         |               |                 |             |             |               |                            | Que           | ality – Di<br>Pri<br>Pri<br>Pri<br>Pri<br>Pri<br>Pri                                              | ifference -<br>rame 852<br>rame 983<br>rame 858<br>rame 851<br>rame 851<br>rame 817<br>rame 981<br>rame 981<br>rame 981<br>rame 725                                                                                                    | — Correlatio    | on                                     |      |
|     |               |               |                            |         |         |                    |         |                                         |               |                 |             |             |               |                            | Qua           | ality – Di<br>SFR<br>SFR<br>SFR<br>SFR<br>SFR<br>SFR<br>SFR<br>SFR                                | ifference -<br>rame 852<br>rame 863<br>rame 868<br>rame 861<br>rame 851<br>rame 817<br>rame 981<br>rame 981<br>rame 981<br>rame 785<br>rame 781<br>rame 856                                                                                                 | – Correlatio    | on 1                                   |      |
|     |               |               |                            |         |         |                    |         |                                         |               |                 |             |             |               |                            | _ Qua         | ality - Di<br>Pri<br>Di Fri<br>Di Fri<br>Di Fri<br>Di Fri<br>Di Fri<br>Di Fri<br>Di Fri<br>Di Fri | ifference -<br>rame 362<br>rame 363<br>rame 366<br>rame 361<br>rame 361<br>rame 361<br>rame 314<br>rame 361<br>rame 376<br>rame 725<br>rame 781<br>rame 368<br>rame 318                                                                                     | – Correlatio    |                                        |      |
|     |               |               |                            |         |         |                    |         |                                         |               |                 |             |             |               |                            | _ Qua         | ality - Di<br>Stra<br>Stra<br>Stra<br>Stra<br>Stra<br>Stra<br>Stra<br>Stra                        | ifference -<br>rame 362<br>rame 363<br>rame 3661<br>rame 361<br>rame 361<br>rame 361<br>rame 314<br>rame 364<br>rame 376<br>rame 725<br>rame 781<br>rame 368<br>rame 918<br>rame 923                                                                        | - Correlatio    | on j                                   |      |
|     |               |               |                            |         |         |                    |         |                                         |               |                 |             |             |               |                            | Que           | ality - Di<br>Pri<br>Pri<br>Pri<br>Pri<br>Pri<br>Pri<br>Pri<br>Pri<br>Pri<br>Pr                   | ifference<br>rame 352<br>rame 983<br>rame 863<br>rame 861<br>rame 861<br>rame 817<br>rame 981<br>rame 981<br>rame 781<br>rame 781<br>rame 986<br>rame 923<br>rame 850<br>rame 228                                                                           | - Correlatio    | on j                                   |      |
|     |               |               |                            |         |         |                    |         |                                         | •             |                 |             |             |               |                            | Que           | ality - Di<br>Pre-<br>Pre-<br>Pre-<br>Pre-<br>Pre-<br>Pre-<br>Pre-<br>Pre-                        | ifference<br>rame 352<br>rame 983<br>rame 861<br>rame 861<br>rame 861<br>rame 817<br>rame 914<br>rame 914<br>rame 781<br>rame 781<br>rame 923<br>rame 923<br>rame 923<br>rame 850<br>rame 2281<br>rame 810                                                  | - Correlatio    | on                                     |      |
|     |               |               |                            |         |         |                    |         |                                         |               |                 |             |             |               |                            | _ Qua         | ality - Di<br>Pri<br>Pri<br>Pri<br>Pri<br>Pri<br>Pri<br>Pri<br>Pri<br>Pri<br>Pr                   | ifference -<br>rame 852<br>rame 983<br>rame 863<br>rame 861<br>rame 811<br>rame 811<br>rame 914<br>rame 914<br>rame 915<br>rame 725<br>rame 725<br>rame 725<br>rame 923<br>rame 923<br>rame 820<br>rame 923<br>rame 850<br>rame 923<br>rame 850<br>rame 935 | - Correlatio    |                                        |      |
|     |               |               |                            |         |         |                    |         |                                         |               |                 |             |             |               |                            | Qua           | ality - Di<br>Pri<br>Pri<br>Pri<br>Pri<br>Pri<br>Pri<br>Pri<br>Pri<br>Pri<br>Pr                   | ifference -<br>rame 852<br>rame 863<br>rame 861<br>rame 861<br>rame 817<br>rame 914<br>rame 918<br>rame 725<br>rame 778<br>rame 725<br>rame 731<br>rame 918<br>rame 923<br>rame 923<br>rame 825<br>rame 815                                                 | - Correlatio    |                                        |      |
|     | Preview negat | tive          | Preview gamm               | na      |         |                    |         | Frame (2189                             | ): (stacksi   | re 1969 / 2611) | Low quality | · 94.7 %] G | coto Frame    | 1                          | [ <u>- Qu</u> | ality - Di<br>Pri<br>Pri<br>Pri<br>Pri<br>Pri<br>Pri<br>Pri<br>Pri<br>Pri<br>Pr                   | ifference -<br>rame 352<br>rame 983<br>rame 863<br>rame 861<br>rame 817<br>rame 914<br>rame 914<br>rame 914<br>rame 915<br>rame 725<br>rame 725<br>rame 725<br>rame 923<br>rame 850<br>rame 923<br>rame 850<br>rame 815                                     | - Correlatio    |                                        |      |

### Προσωπικά δεν πειράζω το Quality filter

| 🔣 Registax | processing # | \VI: moon00   | 27 07-08- <u>31</u> | 01-17-43.av | vidroppe <u>d</u> fr | ames                   |                        |                   |        |                   |                 |                               |                                 |                         | 19:35.4            | 13             | _ 8 >    |
|------------|--------------|---------------|---------------------|-------------|----------------------|------------------------|------------------------|-------------------|--------|-------------------|-----------------|-------------------------------|---------------------------------|-------------------------|--------------------|----------------|----------|
| -          | Files        | 1             | 1                   | p F         | Project files        | 1 I <sup>F</sup>       | ile Version: 4.9       | T9-11-2006 10:    | D:25   | 1                 |                 | 1                             | 1                               |                         |                    | -              |          |
| Select     | Flat/Dark ▼  | ImageInfo     |                     | Save        | Load                 | Save as                | , used :73MB           |                   |        |                   | Pause           | Cancel                        |                                 |                         |                    |                |          |
| Align      | Optimize     | Stack         | Wavelet             | Final       | About                |                        |                        |                   | 1.2.6  |                   |                 |                               |                                 |                         |                    |                |          |
|            |              |               | Settings            |             | ent Filter: Lo       | ontrast                |                        |                   |        |                   |                 |                               |                                 |                         |                    |                |          |
| Alian      | Colour       |               | V Automa            | atic        |                      | Start Width            |                        | 1.1               |        |                   |                 |                               |                                 |                         |                    |                |          |
|            |              | GB            |                     | Class       | sic                  | 6 <b>1</b> 41 <b>1</b> | Compression 60         | Factor            |        |                   |                 |                               |                                 |                         |                    |                |          |
| Limit      | Automat      | ic processing |                     | Huma        | an Visual            | 4 1                    | Gradient 2             | Pixelradius       | -      |                   |                 |                               |                                 |                         |                    |                |          |
|            | View ful     | l image       | Alignment           | options 0   | Quality filte        | General optio          | ons 🛛 Additional optio | ns Messages       | s      |                   |                 |                               |                                 |                         |                    |                |          |
|            |              |               |                     |             |                      |                        |                        |                   |        |                   | -               |                               | Initial alig                    | nment runnin            | ig point #1        |                | ×        |
|            |              |               |                     |             |                      |                        |                        |                   |        |                   |                 |                               | Europe Of                       | 00.000                  | 004 70000          |                | -        |
|            |              |               |                     |             |                      |                        |                        |                   |        |                   | -               |                               | Frame 2                         | i oa Quality =2         | 291.70200          | -              | -        |
|            |              |               |                     |             |                      |                        |                        |                   |        |                   |                 |                               |                                 |                         | -                  |                |          |
|            |              |               |                     |             |                      |                        |                        |                   |        |                   |                 |                               | -                               |                         |                    | 1 1 1 2        | Har II   |
|            |              |               |                     |             |                      |                        |                        |                   |        |                   | dial alors in   | ALL OF ALL DI                 | بالدمعا انعا والله              | الله المالية المالية.   | of sufficiently    |                | - Hinter |
|            |              |               |                     |             |                      |                        |                        |                   |        |                   | a the states of | the state of the state of the | and a state of the second state | at the date in the date | al and a shall a s | al handpart is |          |
|            |              |               |                     |             |                      |                        |                        |                   |        |                   |                 |                               |                                 |                         |                    |                |          |
|            |              |               |                     |             |                      |                        |                        |                   |        |                   |                 |                               | -                               | -                       |                    |                |          |
|            |              |               |                     |             |                      |                        |                        |                   |        |                   |                 |                               |                                 |                         |                    |                |          |
|            |              |               |                     |             |                      |                        |                        |                   |        |                   |                 |                               |                                 |                         |                    |                |          |
|            |              |               |                     |             |                      |                        |                        |                   |        |                   |                 |                               |                                 |                         |                    |                | 1        |
|            |              |               |                     |             |                      |                        |                        |                   |        |                   |                 |                               |                                 |                         |                    | _              |          |
|            |              |               |                     |             |                      |                        |                        |                   |        |                   |                 | _                             | Quality                         | - Difference            | - Correlation      |                |          |
|            |              |               |                     |             |                      |                        |                        |                   |        |                   | 8               |                               | 12                              | Frame 852               |                    | 201            |          |
|            |              |               |                     |             |                      |                        |                        |                   |        |                   |                 |                               | Ĕ                               | Frame 983               |                    |                |          |
|            |              |               |                     |             |                      |                        |                        |                   |        |                   |                 |                               | , j                             | Frame 861               |                    |                |          |
|            |              |               |                     |             |                      |                        |                        |                   |        |                   |                 |                               |                                 | Frame 851               |                    |                |          |
|            |              |               |                     |             |                      |                        |                        |                   |        |                   |                 |                               | Ě                               | Frame 817               |                    |                |          |
|            |              |               |                     |             |                      |                        |                        |                   |        |                   |                 |                               | Š                               | Frame 981               |                    |                |          |
|            |              |               |                     |             |                      |                        |                        |                   |        |                   |                 |                               | 5                               | Frame 725               |                    |                |          |
|            |              |               |                     |             |                      |                        |                        |                   |        |                   |                 |                               |                                 | Frame 781               |                    |                |          |
|            |              |               |                     |             |                      |                        |                        |                   |        |                   |                 |                               | l i i                           | Frame 918               |                    |                |          |
|            |              |               |                     |             |                      |                        |                        |                   |        |                   |                 |                               | Š                               | Frame 923               |                    |                |          |
|            |              |               |                     |             |                      |                        |                        |                   |        |                   |                 |                               |                                 | Frame 850               |                    |                |          |
|            |              |               |                     |             |                      |                        |                        |                   |        |                   |                 |                               | Ľ                               | Frame 2281              |                    |                | <b>T</b> |
|            |              |               |                     |             |                      |                        |                        |                   |        |                   |                 |                               |                                 |                         |                    |                |          |
| (          |              |               |                     |             |                      |                        |                        |                   |        |                   |                 |                               |                                 |                         |                    |                |          |
|            | *****        | *****         | *****               | *****       |                      | *****                  |                        |                   |        | *****             |                 |                               |                                 | *******                 | *****              |                | L.       |
|            | Preview nega | tive          | Preview gam         | ma          |                      | Frar                   | ne (2189) : (stacksiz  | e 1969 / 2611) [l | [Low q | uality 94.7 %] Go | oto Frame       | 1 1                           |                                 |                         |                    |                |          |
|            |              |               | 349-0               | )           |                      | Alignment              | processing             |                   |        |                   |                 |                               |                                 |                         |                    |                |          |
|            |              |               |                     |             |                      |                        | _                      | -                 |        | _                 |                 |                               |                                 |                         |                    |                |          |
|            |              |               |                     |             |                      |                        |                        |                   |        |                   |                 |                               |                                 |                         |                    |                |          |

### Στο στάδιο αυτό έχουμε 2 επιλογές : α. Να κάνουμε Optimize κατευθείαν β. Να πάμε να δημιουργήσουμε ένα νέο Reference frame

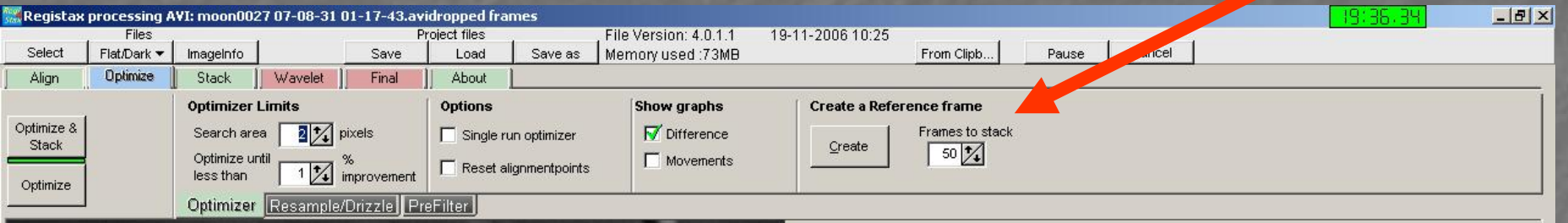

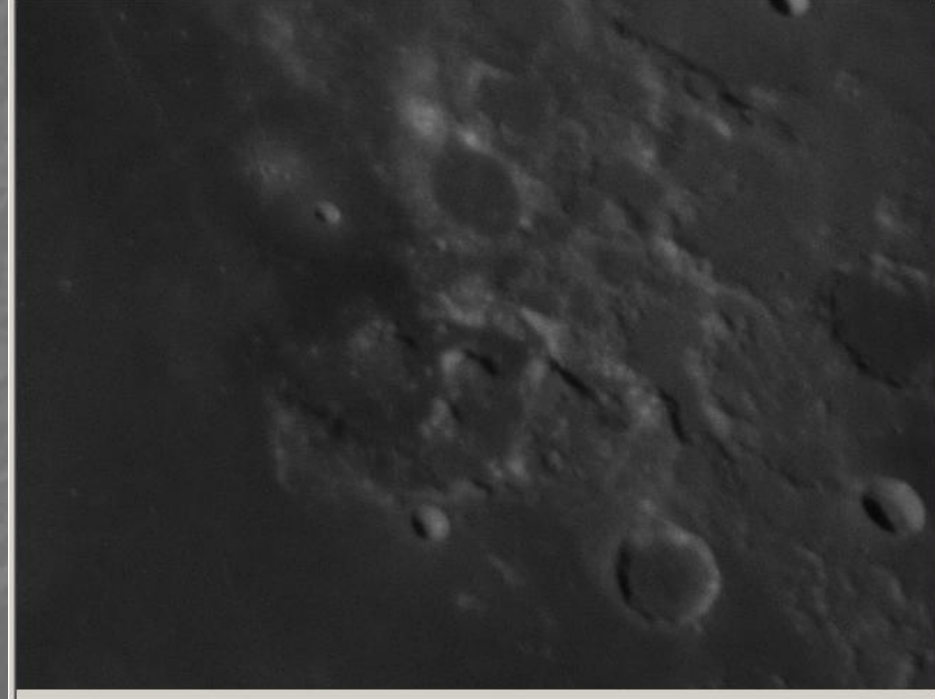

Processing limited to 2300 frames

#### Προσωπικά εφαρμόζω το (α) στην Σελήνη και το (β) στην Πλανητική

### Καλή λειτουργία είναι και το Resample

| Kegistan   | Files       | <b>WI: INOUNOUZ</b> | 707-00-31                              | 01-17-45.d     | Project files  | mes     | File Version: 4 0 1 1        | 19-11-2006                                                                                                    |            |       | 1922   |                                                                                                    | _ 8 × |
|------------|-------------|---------------------|----------------------------------------|----------------|----------------|---------|------------------------------|----------------------------------------------------------------------------------------------------|------------|-------|--------|----------------------------------------------------------------------------------------------------|-------|
| Select     | Flat/Dark 🔻 | ImageInfo           |                                        | Save           | Load           | Save as | Memory used :73MB            | 13-11-20                                                                                                    | From Clipb | Pause | Cancel |                                                                                                    |       |
| Align      | Optimize    | Stack               | Wavelet                                | ] Final        | ]] About       |         |                              |                                                                                                    |            |       |        |                                                                                                    |       |
|            |             | Style               |                                        |                |                |         |                              |                                                                                                    |            |       |        |                                                                                                    |       |
| Optimize & |             | None                |                                        | ethod Bel      |                |         |                              |                                                                                                    |            |       |        |                                                                                                    |       |
| SLOCK      |             | C Resam             | pling<br>a Fe                          | retor          |                |         |                              |                                                                                                    |            |       |        |                                                                                                    |       |
| Optimize   |             |                     | ······································ |                |                |         |                              |                                                                                                    |            |       |        |                                                                                                    |       |
|            |             | Optimizer           | Resample                               | Dinzzle        | reFilter J     |         |                              |                                                                                                    |            |       |        |                                                                                                    |       |
|            |             |                     |                                        |                |                |         |                              |                                                                                                    |            |       |        |                                                                                                    |       |
|            |             |                     |                                        |                |                |         |                              |                                                                                                    |            |       |        |                                                                                                    |       |
|            |             |                     |                                        |                |                |         |                              |                                                                                                    |            |       |        |                                                                                                    |       |
|            |             |                     |                                        |                |                |         |                              |                                                                                                    |            |       |        |                                                                                                    |       |
|            |             |                     |                                        |                |                |         |                              |                                                                                                    |            |       |        |                                                                                                    |       |
|            |             |                     |                                        |                |                |         |                              |                                                                                                    |            |       |        |                                                                                                    |       |
|            |             |                     |                                        |                |                |         |                              |                                                                                                    |            |       |        |                                                                                                    |       |
|            |             |                     |                                        |                |                |         |                              |                                                                                                    |            |       |        |                                                                                                    |       |
|            |             |                     |                                        |                |                |         |                              | 1                                                                                                    |            |       |        |                                                                                                    |       |
|            |             |                     |                                        |                | 1.1            |         |                              |                                                                                                    |            |       |        |                                                                                                    |       |
|            |             |                     |                                        |                |                |         |                              |                                                                                                    |            |       |        |                                                                                                    |       |
|            |             |                     |                                        |                | 100            |         |                              |                                                                                                    |            |       |        |                                                                                                    |       |
|            |             |                     |                                        |                |                | 120     |                              |                                                                                                    |            |       |        |                                                                                                    |       |
|            |             |                     |                                        |                |                |         |                              |                                                                                                    |            |       |        |                                                                                                    |       |
|            |             |                     |                                        |                |                |         |                              |                                                                                                    |            |       |        |                                                                                                    |       |
|            |             |                     |                                        |                |                |         |                              | b                                                                                                    |            |       |        |                                                                                                    |       |
|            |             |                     |                                        | 10             |                |         |                              |                                                                                                    |            |       |        |                                                                                                    |       |
|            |             |                     |                                        |                |                |         |                              |                                                                                                    |            |       |        |                                                                                                    |       |
|            |             |                     |                                        |                |                |         |                              |                                                                                                    |            |       |        |                                                                                                    |       |
|            |             |                     |                                        |                |                |         |                              |                                                                                                    |            |       |        |                                                                                                    |       |
|            |             |                     |                                        |                |                |         |                              |                                                                                                    |            |       |        |                                                                                                    |       |
|            |             |                     |                                        |                |                |         | and the second               |                                                                                                    |            |       |        |                                                                                                    |       |
|            |             |                     |                                        |                |                |         |                              |                                                                                                    |            |       |        |                                                                                                    |       |
|            |             |                     |                                        |                |                |         |                              |                                                                                                    |            |       |        |                                                                                                    |       |
|            |             |                     |                                        |                |                |         |                              |                                                                                                    |            |       |        |                                                                                                    |       |
|            |             |                     |                                        |                |                |         |                              |                                                                                                    |            |       |        |                                                                                                    |       |
|            |             |                     | Proc                                   | essing limited | to 2300 frames | Stack   | size: 2079 Low quality :94.3 | 6%                                                                                                    |            |       |        |                                                                                                    | 1     |
|            |             |                     |                                        |                |                |         |                              | and the second second second second second second second second second second second second second second second |            |       |        | the second second second second second second second second second second second second second second second s |       |

### Αν θέλετε μπορείτε να δοκιμάσετε και την χρήση Prefilter

| <b>Registax</b> | processing A | ¥I: moon0027 07-08-31 | 1 01-17-43.avidropped fram     | ies .                             |                  |            |              | 19:37.55 | _ 8 × |
|-----------------|--------------|-----------------------|--------------------------------|-----------------------------------|------------------|------------|--------------|----------|-------|
| Select          | Files        | ImageInfo             | Save Load                      | Save as Memory used '73MR         | 19-11-2006 10:25 | From Clipb | Pause Cancel |          |       |
| Align           | Optimize     | Stack Wavelet         | Final About                    | increasing account on the         |                  |            |              |          |       |
|                 |              | Prefilter             |                                |                                   |                  |            |              |          | 1     |
| Optimize &      |              | C Active              | Set I I I                      |                                   |                  |            |              |          |       |
| Stack           |              | Pre defined filters   |                                |                                   |                  |            |              |          |       |
| Optimize        |              | Flat                  | Reset 1 🗐 1                    |                                   |                  |            |              |          |       |
|                 |              | Optimizer Resample    | le/Drizzle PreFilter           |                                   |                  |            |              |          |       |
|                 |              | ALL SAL               |                                |                                   |                  |            |              |          |       |
|                 |              |                       |                                |                                   |                  |            |              |          |       |
|                 |              |                       |                                |                                   |                  |            |              |          |       |
|                 |              |                       |                                |                                   |                  |            |              |          |       |
|                 |              |                       |                                |                                   |                  |            |              |          |       |
|                 |              |                       |                                |                                   |                  |            |              |          |       |
|                 |              |                       |                                |                                   |                  |            |              |          |       |
|                 |              |                       |                                |                                   |                  |            |              |          |       |
|                 |              |                       |                                |                                   |                  |            |              |          |       |
|                 |              |                       |                                |                                   |                  |            |              |          |       |
|                 |              |                       |                                |                                   |                  |            |              |          |       |
|                 |              |                       |                                |                                   |                  |            |              |          |       |
|                 |              |                       |                                |                                   |                  |            |              |          |       |
|                 |              |                       |                                |                                   |                  |            |              |          |       |
|                 |              |                       |                                |                                   |                  |            |              |          |       |
|                 |              |                       |                                |                                   |                  |            |              |          |       |
|                 |              |                       |                                |                                   |                  |            |              |          |       |
|                 |              |                       |                                |                                   |                  |            |              |          |       |
|                 |              |                       |                                |                                   |                  |            |              |          |       |
| S. C. L         |              |                       |                                |                                   |                  |            |              |          |       |
|                 |              |                       |                                |                                   |                  |            |              |          |       |
|                 |              |                       |                                |                                   |                  |            |              |          |       |
|                 |              |                       |                                |                                   |                  |            |              |          |       |
|                 |              |                       |                                |                                   |                  |            |              |          |       |
|                 |              |                       |                                |                                   |                  |            |              |          |       |
|                 |              |                       |                                |                                   |                  |            |              |          |       |
|                 |              |                       |                                |                                   |                  |            |              |          |       |
|                 |              | Proc                  | cessing limited to 2300 frames | Stacksize: 2079 Low quality :94.3 | 6%               |            |              |          |       |
|                 |              |                       |                                |                                   |                  | _          |              |          |       |
|                 |              |                       |                                |                                   |                  |            |              |          |       |
|                 |              |                       |                                |                                   |                  |            |              |          |       |

### Και ξεκινάμε το Optimize

|             | Files       | 1             | 1-00-51 0  | Pi              | roject files | 1 1            | File Version: 4.0.1.1 | 19-11-2006 10:25       |                 | 7 7 7        |                   |      |
|-------------|-------------|---------------|------------|-----------------|--------------|----------------|-----------------------|------------------------|-----------------|--------------|-------------------|------|
| Select      | Flat/Dark 🔻 | ImageInfo     |            | Save            | Load         | Save as        | Memory used :73MB     |                        | From Clipb      | Pause Cancel |                   |      |
| Align       | Uptimize    | Stack         | Wavelet ]] | Final           | About        |                | 1.485                 | Contrast in the second |                 |              |                   |      |
| ntimiza o I |             | Optimizer Lim | nits       |                 | Options      |                | Show graphs           | Create a Refe          | rence frame     |              |                   |      |
| Stack       |             | Search area   | 2 🚺 pi     | xels            | Single ru    | un optimizer   | Difference            | Create                 | Frames to stack |              |                   |      |
| ptimize     |             | less than     | 1 🚺 in     | 6<br>nprovement | Reset al     | lignmentpoints | Movements             |                        |                 |              |                   |      |
|             |             | Optimizer R   | lesample/[ | Drizzle   Pri   | eFilter      |                |                       |                        |                 |              |                   |      |
|             |             |               |            |                 |              |                |                       |                        |                 |              | Quality — Differe | ance |
| F           | eference    | Processin     | ng 175     | Curre           | ent          |                |                       |                        |                 | []           |                   |      |
|             |             |               |            |                 |              |                |                       |                        |                 | Cancel       |                   |      |
|             |             |               |            |                 |              |                |                       |                        |                 |              |                   |      |
|             |             |               | Proces     | sing frame :1   | 75           | Optimizin      | g 1969 frames         |                        |                 |              |                   |      |

### Μόλις τελειώσει το Optimize είμαστε έτοιμη

### για το Stacking

| Seed: FielDork • magehto Swe Load Swe & Memory used 73MB From Clipb. Pause Cancel Algn Optimes Stack Werelt Final About Stack Colour Stack Workelt Final Optimes Show Stackards Workelt Final Optimes Optimes Stack Optimes Stack Optimes Optimes Opti |  |
|----------------------------------------------------------------------------------------------------|--|
| ign Optimize Slack     Optimize Slack     Optimize Stretch histogram after stacking     Stretch histogram after stacking     Do not stack     Do not stack     Displace     Stretch histogram after stacking     Do not stack     Displace     Stretch histogram after stacking     Do not stack     Displace     Stack options     Stack options    <                                                                                                    |  |
| ck     in propint     in propint <td></td>                                                                                                    |  |
| k     Colour     Steck histogram after stacking     Stack options     Signame Cirption     Stack options     Signame Cirption     Stack options     Signame Cirption     Stack options     Signame Cirption     Stack options     Signame Cirption     Stack options     Signame Cirption     Signame Cirption     Stack options     Signame Cirption     Stack options     Signame Cirption     Stack options     Signame Cirption     Stack options     Signame Cirption     Stack option     Signame Cirption     Stack option     Signame Cirption     Signame Cirption     Stack option     Signame Cirption     Stack option     Signame Cirption     Signame Cirption     Signame Cirption     Signame Cirption     Signame Cirption     Signame Cirption     Signame Cirption     Signame Cirption     Signame Cirping     Signame Cirping     Signame Cirping     Signame Cirping                                                                                                    |  |
| Incode     Incode                                                                                                    |  |
| P     Normalize intensity over tranes     Do not stack     Image: Decise at the frame edge     Stack options   Some Register/Integrated AVI     Additional options     Image: Decise at the frame edge     Stack options   Some Register/Integrated AVI     Additional options     Image: Decise at the frame edge     Stack options     Stack options     Stack options     Image: Decise at the frame edge     Image: Decise at the frame edge     Stack options     Stack options     Stack options     Stack options     Image: Decise at the frame edge     Image: Decise at the frame edge     Stack options     Stack options     Stack options     Image: Decise at the frame edge     Image: Decise at the frame edge     Image: Decise at the frame edge     Image: Decise at the frame edge     Image: Decise at the frame edge     Image: Decise at the frame edge     Image: Decise at the frame edge     Image: Decise at the frame edge     Image: Decise at the frame edge     Image: Decise at the frame edge     Image: Decise at the frame edge        <                                                                                                    |  |
| Stack options       Starma Clipping       Save Repister/Integrated AVI       Additional options                                                                                                    |  |
|                                                                                                    |  |
|                                                                                                    |  |

# Τι είναι το stacking???

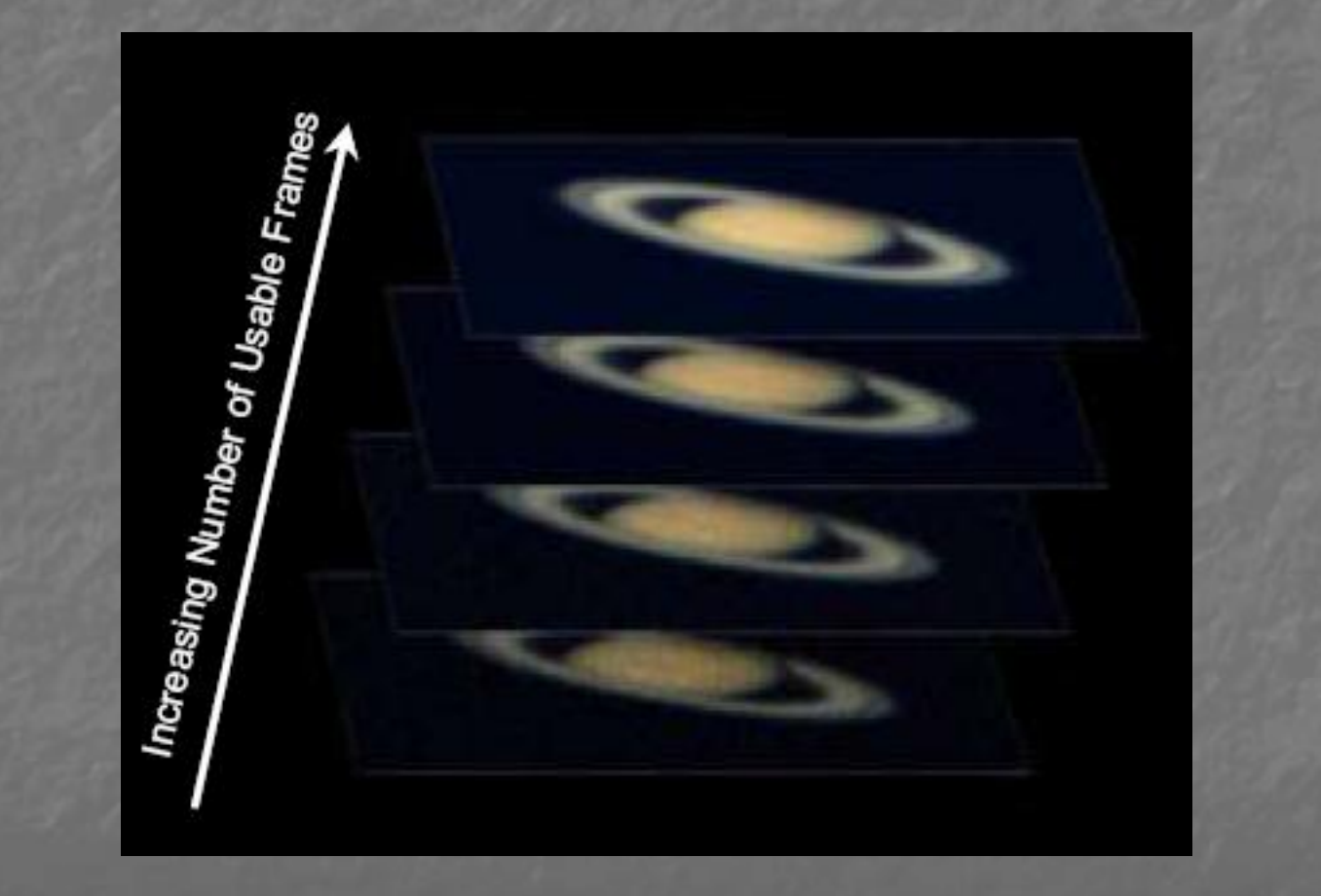

### Stacking

Ανεβάζει την τιμή του λόγου Σήματος / θόρυβο με ρυθμό ίσο με την ρίζα του αριθμού των εικόνων που είναι για stacking.

π.χ. 9 εικόνες -> 3 φορές
 100 εικόνες -> 10 φορές

Και φυσικά ανεβάζει το λεγόμενο Dynamic Range με αποτέλεσμα να έχουμε μεγαλύτερο εύρος συχνοτήτων και καλύτερο contrast.

# Πριν και μετά το Stacking

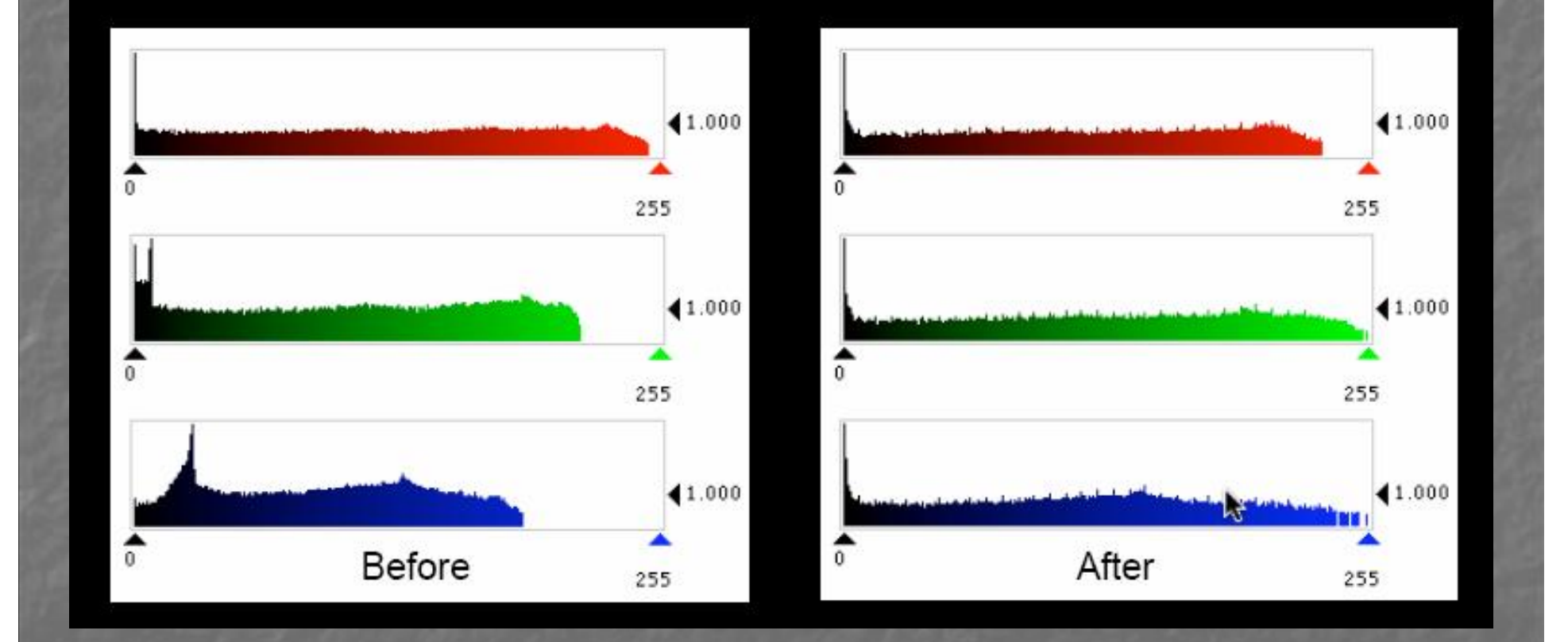

# Αν χρησιμοποιήσαμε ΜΑΡ καλά είναι να δούμε τι γίνετε με το διάγραμμα του Stack graph.

| Registax                                  | processing A                                                                                                    | VI: moon00         | 27 07-08-31                                      | 01-17-43.av                                                                         | idropped fra                                                                 | nes     |                                                                                            |            |                      |          |      |        |       | 19:4  | 1.28         | _ 8 × |
|-------------------------------------------|----------------------------------------------------------------------------------------------------|--------------------|--------------------------------------------------|-------------------------------------------------------------------------------------|------------------------------------------------------------------------------|---------|--------------------------------------------------------------------------------------------|------------|----------------------|----------|------|--------|-------|-------|--------------|-------|
| Colort                                    | Files                                                                                                    | hannahad           | 1                                                | P                                                                                   | roject files                                                                 | Courses | File Version: 4.0.1.1                                                                      | 19-11-2008 | 3 10:25<br>From CT 1 | 1        |      | Concol |       |       |              |       |
| Select                                    | Flat/Dark ▼                                                                                                    | Stack              | No. I.                                           | Save                                                                                | Load                                                                         | Save as | I memory used :73MB                                                                        |            | From Clipb           |          | ause | Cancer |       |       |              |       |
| Align                                     | ]] Uptimize                                                                                                    | DIGCK              | Wavelet                                          | Final                                                                               | About                                                                        |         |                                                                                            | 23         | NUMBER IN ANY DUST   | - 12 T   |      |        |       |       |              |       |
| Select<br>Align<br>Stack<br>Save<br>Image | Filet/Dark  Filet/Dark  Filet/ | ImageInfo<br>Stack | Wavelet Options Expand Stretch Vormali Stack opt | Save<br>Final<br>I to maximum in<br>histogram affu<br>ze intensity ov<br>ions Sigma | Load<br>Load<br>About<br>nagesize<br>er stacking<br>ver frames<br>Clipping S | Save as | Stacklist<br>Stacklist<br>Stackgraph<br>ck ① 【 pixels at the fr<br>r/Integrated A\41 Addit | ame edge   | From Clipb           | options  | ause | Cancel | Stack | graph | frameno: 196 |       |
|                                           |                                                                                                    |                    |                                                  |                                                                                     |                                                                              |         |                                                                                            |            |                      | <u>_</u> |      |        |       |       |              |       |
|                                           |                                                                                                    |                    |                                                  |                                                                                     |                                                                              |         |                                                                                            |            |                      | 1        |      |        |       |       |              |       |
|                                           |                                                                                                    |                    | Proce                                            | essing frame :                                                                      | 2189                                                                         | Stacks  | ze :1969 Frames                                                                            |            |                      |          |      |        |       |       |              | 11.   |
|                                           |                                                                                                    |                    |                                                  |                                                                                     |                                                                              |         |                                                                                            |            |                      |          |      |        |       |       |              |       |
|                                           |                                                                                                    |                    |                                                  |                                                                                     |                                                                              |         |                                                                                            |            |                      |          |      |        |       |       |              |       |

### Βλέπουμε το διάγραμμα για όλα τα align points

| 🚟 Regista:                      | , processin <u>g A</u> | ¥I: moon <u>00</u> 2 | 27 07-08- <u>31 (</u> | 01-17-43 <u>.av</u>                                                          | idropped <u>fra</u>                            | nes                                  |                                                        |                   |                                                         |                                       |       |                  |                                                                                                    | 10         | 3:48.06                              | _ 8 |
|---------------------------------|------------------------|----------------------|-----------------------|------------------------------------------------------------------------------|------------------------------------------------|--------------------------------------|--------------------------------------------------------|-------------------|---------------------------------------------------------|---------------------------------------|-------|------------------|----------------------------------------------------------------------------------------------------|------------|--------------------------------------|-----|
|                                 | Files                  |                      |                       | P                                                                            | roject files                                   | L P                                  | ile Version: 4.0                                       | 0.1.1 19-11       | -2006 10:25                                             | 1                                     |       | 1                | 4                                                                                                    |            |                                      |     |
| Select                          | Flat/Dark ▼            | ImageInfo            |                       | Save                                                                         | Load                                           | Save as N                            | /lemory used :7                                        | 73MB              | Fi                                                      | rom Clipb                             | Pause | Cancel           |                                                                                                    |            |                                      |     |
| Align                           | Dptimize               | Stack                | Wavelet               | Final                                                                        | About                                          |                                      |                                                        |                   |                                                         |                                       |       |                  |                                                                                                    |            |                                      |     |
| Align<br>Stack<br>Save<br>Image | ]] Optimize            | Stack                | Wavelet               | Final<br>I to maximum in<br>histogram after<br>ze intensity ov<br>ions Sigme | About<br>nagesize<br>er stacking<br>rer frames | Show Sta<br>Show Sta<br>Do not stack | acklist<br>ackgraph<br>i i i i pixels<br>ntegrated AVI | at the frame edge | Multi-point<br>Fast med<br>Use feat<br>Show at<br>tions | stacking options<br>hod<br>her of 3 2 | S A   | ality Cutoff (re | sd line) ( % 100<br>show additio<br>show additio<br>show additio<br>show additio<br>show additio<br>show additio | tack graph | inum frameno:<br>it graphs<br>Aligne | ×   |
|                                 |                        |                      |                       |                                                                              |                                                |                                      |                                                        |                   |                                                         | 1                                     |       |                  |                                                                                                    |            |                                      |     |
|                                 |                        |                      | Proce                 | essing frame :2                                                              | 2189                                           | Stackeize                            | 1969 Frames                                            |                   |                                                         |                                       |       |                  |                                                                                                    |            |                                      |     |
|                                 |                        |                      | Fruce                 | soong tranle.2                                                               | 103                                            | StackSize                            | . 1909 Frames                                          |                   |                                                         |                                       |       |                  |                                                                                                    |            |                                      | -   |

### Βλέπουμε τις ρυθμίσεις που μπορούμε να κάνουμε

| ect       Find/Dark • Image/no       Save as Memory used :73MB       From Clgb       Pause Cancel         gn       Optimize       Stack       Wavelet       Final       About         Colour       Colour       Stack for maximum imagesize       Show Stackgraph       Stack options       Stack options       Stack options         VPP       Version       Stack options       Stack options       Stack options       Stack options       Stack options         VPP       Stack options       Stack options       Stack options       Stack options       Stack options       Stack options         VPP       Stack options       Stack options       Stack options       Stack options       Stack options       Stack options         VPP       Stack options       Stack options       Stack option                                                                                                    | etcl       Field/aut *       Image/no       Save       Load       Save a       Memory used 73MB       Find       Pause       Cencel         pn       Optimice       Slack       Wwelet       Find       About       Image/no       Slack       Slack       S                                                                                                    | lat/Dark 🔻     |           | 1          | 1                | rulect nies                                                                                                    |                                                                                                    | File Version: 4.0.1.1                                                                                                    | 19-11-200                                                                                                    | 0 10.20                                                                                                    |                                                                                                    |                                                                                                    | 1                                                                                                    |                                                                                                    |                                                                                                    |                                                                                                    |                                                                                                    |
|----------------------------------------------------------------------------------------------------|----------------------------------------------------------------------------------------------------|----------------|-----------|------------|------------------|----------------------------------------------------------------------------------------------------|----------------------------------------------------------------------------------------------------|----------------------------------------------------------------------------------------------------|----------------------------------------------------------------------------------------------------|----------------------------------------------------------------------------------------------------|----------------------------------------------------------------------------------------------------|----------------------------------------------------------------------------------------------------|----------------------------------------------------------------------------------------------------|----------------------------------------------------------------------------------------------------|----------------------------------------------------------------------------------------------------|----------------------------------------------------------------------------------------------------|----------------------------------------------------------------------------------------------------|
| gn       Optimize       Stack       Wavelet       Final       About         nck       Colour       Expand to maximum imagesize       Show Stackist       Fest method       Use feather of       Stack         verge       Stack options       Stack options       Stack argeh       Stack argeh         Stack options       Stack options       Stack options       Stack argeh         stack options       Stack options       Stack options       Stack options         Stack options       Stack options       Stack options       Stack options         Stack options       Stack options       Stack options       Stack options         Stack options       Stack options       Stack options       Stack options         Stack options       Stack options       Stack options       Stack options         Stack options       Stack options       Stack options       Stack options         Stack options       Stack options       Stack options       Stack options         Stack options       Stack options       Stack options       Stack options         Stack options       Stack options       Stack options       Stack options         Stack options       Stack options       Stack options       Stack options         Stack options                                                                                                    | pn Dprimce Stack Waveler Final About  Colour Bepard to maximum imagesize Stretch histogram fitter stacking Prov Stackist Prov Stackist Stretch histogram fitter stacking Prov Stackist Stack options Storms Olipping Stave Register/Integrated AXI Additional options Stack options Storms Olipping Stave Register/Integrated AXI Additional options  Stack options Storms Olipping Stave Register/Integrated AXI Additional options Stack options Storms Olipping Stave Register/Integrated AXI Additional options Stack options Storms Olipping Stave Register/Integrated AXI Additional options Stack options Storms Olipping Stave Register/Integrated AXI Additional options Stack options Storms Olipping Stave Register/Integrated AXI Additional options Stack options Storms Olipping Stave Register/Integrated AXI Additional options Stack options Storms Olipping Stark options Storms Olipping Stark options Storms Olipping Stark options Storms Olipping Stark options Integrated AXI Additional options Stack options Storms Olipping Stark options Integrated AXI Additional options Stack options Storms Olipping Stark options Integrated AXI Additional options Stack options Storms Olipping Stark options Integrated AXI Additional options Stack options Stark options Integrated AXI Additional options Stack options Stark options Integrated AXI Additional options Stack options Integrated AXI Additional option                                                                                                    | Total De Garre | ImageInfo |            | Save             | Load                                                                                                    | Save as                                                                                                    | Memory used :73MB                                                                                                    |                                                                                                    | From                                                                                                    | Clipb                                                                                                    | Paus                                                                                                    | e Cano                                                                                                    | el                                                                                                    |                                                                                                    |                                                                                                    |                                                                                                    |
| Options   Colour   Colour   Colour   Colour   Steck bitsdorm after stacking   Stock stacking   Stock options     Stack options     Stock stacking options     Stack options     Stack                                                                                                    | Options       Show Stacking options       Multipoint stacking options       Stack graph         ck       Expand to motivuuu imageste       Show Stacking option       Stack graph         ge       Do not stack       Do not stack (DM)       Show Stacking option       Stack graph         ge       Stack options       Stack options       Stack options       Stack options       Stack options         Stack options       Stack options       Stack options       Stack options       Stack options       Stack options         Stack options       Stack options       Stack options       Stack options       Stack options       Stack options       Stack options         Stack options       Stack options       Stack options       Stack options       Stack options       Stack options         Stack options       Stack options       Stack options       Stack options       Stack options       Stack options         Stack options       Stack options       Stack options       Stack options       Stack options       Stack options         Stack options       Stack options       Stack options       Stack options       Stack options       Stack options         Stack options       Stack options       Stack options       Stack options       Stack options       Stack options                                                                                                    | Optimize       | Stack     | Wavelet    | Final            | About                                                                                                    |                                                                                                    |                                                                                                    |                                                                                                    |                                                                                                    | 1973 - 1975<br>1975                                                                                                    |                                                                                                    |                                                                                                    |                                                                                                    |                                                                                                    |                                                                                                    |                                                                                                    |
| ack       Colour       Expand to maximum imagesize       Show Stackist         Stretch histogram after stacking       Show Stackist       Use feather of 3 1         Show alignment sections       Stack options       Storma@inprint         Stack options       Storma@inprint       Serve Reprister/Integrated AVII         Additionalignment sections       Country         Outling       Country         Outling       Storma@inprint         Storma@inprint       Serve Reprister/Integrated AVII         Additionalignment sections       Country         Outling       Country         Outling       Storma@inprint                                                                                                    | ck       Expand to maximum imagesize       Show Stack/area         Pre-<br>tige       Stretch hiddgem after stacking       Show Stack/area         Stretch hiddgem after stacking       Show Stack/area         Base Stack options       Simma Clipping         Stretch hiddgem after stacking       Stretch hiddgem after stacking         Stretch hiddgem after stacking       Show Stack/area         Stretch hiddgem after stacking       Stretch hiddgem after stacking         Stretch hiddgem after stacking       Stretch hiddgem after stacking         Stretch hiddgem after stacking       Stretch hiddgem after stacking         Stretch hiddgem after stacking       Stretch hiddgem after stacking         Stretch hiddgem after stacking       Stretch hiddgem after stacking         Stretch hiddgem after stacking       Stretch hiddgem after stacking         Stretch hiddgem after stacking       Stretch hiddgem after stacking         Stretch hiddgem after stacking       Stretch hiddgem after stacking         Stretch hiddgem after stacking       Stretch hiddgem after stacking         Guadity       Cuality         Guadity       Stretch hiddgem after stacking         Stretch hiddgem after stacking       Stretch hiddgem after stacking         Guadity       Stretch hiddgem after stacking         Guadity       Stretch hiddgem after s                                                                                                    |                |           | Options    |                  |                                                                                                    |                                                                                                    |                                                                                                    | Ĩ                                                                                                    | Multi-point sta                                                                                                    | cking option                                                                                                    | s 🔺                                                                                                    |                                                                                                    |                                                                                                    | Stack graph                                                                                                    |                                                                                                    |                                                                                                    |
| Image: Stretch histogram after stacking for Show Stackgraph Do not stack Image: Do not stack Image: Do not stack Im                                | Image: Stretch histogram after stacking in the stacking in the | Colour         |           | Expand     | to maximum i     | magesize                                                                                                    | Show S                                                                                                    | tacklist                                                                                                    |                                                                                                    | Fast method                                                                                                    |                                                                                                    | _                                                                                                    |                                                                                                    |                                                                                                    |                                                                                                    |                                                                                                    |                                                                                                    |
| Image: Stack options Stack options Stack                                 | Program       Normalize intensity over frames       Do not stack:       Image: Do not stack:       Image: D                                                                                                    |                | 3B        | Stretch    | i histogram aft  | er stacking                                                                                                    | 😽 Show S                                                                                                    | tackgraph                                                                                                    |                                                                                                    | 🔲 Use feather                                                                                                    | of 3 🍾                                                                                                    |                                                                                                    |                                                                                                    |                                                                                                    |                                                                                                    |                                                                                                    |                                                                                                    |
| Stack options Storma Clippinal Save Register/Integrated AVII Additional options                                                                                                    | Stack options       Simma Clipping       Save Register/Integrated AVI Additional options         Image: Stack options       Simma Clipping       Save Register/Integrated AVI Additional options         Image: Stack options       Simma Clipping       Save Register/Integrated AVI Additional options         Image: Stack options       Simma Clipping       Save Register/Integrated AVI Additional options         Image: Stack options       Simma Clipping       Save Register/Integrated AVI Additional options         Image: Stack options       Simma Clipping       Save Register/Integrated AVI Additional options         Image: Stack options       Simma Clipping       Save Register/Integrated AVI Additional options         Image: Stack options       Simma Clipping       Image: Save Register/Integrated AVI Additional options         Image: Stack options       Simma Clipping       Image: Save Register/Integrated AVI Additional options         Image: Save Register/Integrated AVI Additional options       Image: Save Register/Integrated AVI Additional options         Image: Save Register/Integrated AVI Additional options       Image: Save Register/Integrated AVI Additional options         Image: Save Register/Integrated AVI Additional options       Image: Save Register/Integrated AVI Additional options         Image: Save Register/Integrated AVI Additional options       Image: Save Register/Integrated AVI Additional options         Image: Save Register/Integrated AVI Addi                                                                                                    |                |           | 😽 Normali  | ize intensity ov | ver frames                                                                                                    | Do not stac                                                                                                    | k 0 🔨 pixels at the                                                                                                    | frame edge                                                                                                    | Show aligne                                                                                                    | ent sections                                                                                                    |                                                                                                    |                                                                                                    |                                                                                                    | R                                                                                                    |                                                                                                    |                                                                                                    |
| Clark options (Specific Clarific Clarif | Cidex options         Estended and in the estimate of the estimate of the esti |                |           | Charle and | iana Ini         |                                                                                                    |                                                                                                    |                                                                                                    |                                                                                                    | il                                                                                                    |                                                                                                    | -                                                                                                    |                                                                                                    |                                                                                                    |                                                                                                    |                                                                                                    |                                                                                                    |
| Guaity Cutoff (red line) (% 100)     Limit to maximum frameno:     1968       Show additional alignment graphs                                                                                                    |                                                                                                    |                |           | Stack opt  | nous Isigma      | a Clipping []S                                                                                                    | ave Register                                                                                                    | Integrated AVIJAdd                                                                                                    | tional options                                                                                                    | U                                                                                                    |                                                                                                    |                                                                                                    |                                                                                                    |                                                                                                    |                                                                                                    |                                                                                                    |                                                                                                    |
|                                                                                                    |                                                                                                    |                |           |            |                  |                                                                                                    |                                                                                                    |                                                                                                    |                                                                                                    |                                                                                                    | -                                                                                                    | -                                                                                                    | Quality Cutoff                                                                                                    | (red line) ( % '<br>Show addi                                                                                                    | Quality                                                                                                    | aximum framer<br>ent graphs                                                                                                    |                                                                                                    |
|                                                                                                    |                                                                                                    |                |           |            |                  |                                                                                                    |                                                                                                    |                                                                                                    |                                                                                                    |                                                                                                    |                                                                                                    |                                                                                                    |                                                                                                    |                                                                                                    |                                                                                                    |                                                                                                    |                                                                                                    |
|                                                                                                    |                                                                                                    |                |           |            |                  |                                                                                                    |                                                                                                    |                                                                                                    |                                                                                                    |                                                                                                    |                                                                                                    |                                                                                                    |                                                                                                    |                                                                                                    |                                                                                                    |                                                                                                    |                                                                                                    |
|                                                                                                    |                                                                                                    |                |           |            |                  |                                                                                                    |                                                                                                    |                                                                                                    |                                                                                                    |                                                                                                    |                                                                                                    |                                                                                                    |                                                                                                    |                                                                                                    |                                                                                                    |                                                                                                    |                                                                                                    |
| Frames to stack:1968 Alignmentpoint:                                                                                                    | Frames to stack:1968 Alignmentpoint                                                                                                    |                |           |            |                  |                                                                                                    | 1                                                                                                    |                                                                                                    |                                                                                                    |                                                                                                    |                                                                                                    |                                                                                                    | Frames to sta                                                                                                    | ck:1968                                                                                                    |                                                                                                    | A                                                                                                    | ignmentpoint:                                                                                                    |
|                                                                                                    |                                                                                                    |                | Colour    | Colour     | Colour Expand    | Colour<br>Colour<br>CROB<br>CROB<br>Crob<br>Crob<br>Cr | Colour  Colour  Crobo  Colour  Crobo  Crobo Crobo Crobo  Crobo  Crobo Crobo Crobo Crobo Crobo Crobo Crobo Crobo Crobo Crobo Crobo Crobo Crobo Crobo Crobo Cr | Colour  Colour  Colour  Crobo  Stretch histogram after stacking  Normalize intensity over frames  Do not stac  Stack options  Stema Clipping  Save Register | Colour  Colour  Crob  Stetch histogram after stacking  Normalize intensity over frames  Stack options  Stema Clipping  Save Register/Integrated AVI  Add | Colour Colour Colour Cross Colour Cross Cross Cr | Colour  Colour  Stretch histogram after stacking  Normalize intensity over frames  Do not stack  Show Stackist  Use feather  Show align  Stack options  Storma Clipping Save Register/Integrated AVI Additional options | Colour       Expand to maximum imagesize       Show Stacklist       I Fest method         Iteration       Stretch histogram after stacking       Show Stackgraph       Use feather of       I Show alignment sections         Stack options       Stack options       Stack options       Stack options       Stack options       Stack options | Colour     Expand to maximum imagesize     Stretch histogran after stacking   Stretch histogran after stacking   Normalize intensity over frames   Do not stack   Do not stack   Stack options   Sterme Clipping Save Register/Integrated AVI Additional options | Colour   Expand to maximum imagesize   Stretch histogram after stacking   Normalize intensity over frames   Do not stack   Mormalize intensity   Stack options   Stack options   Stack options | Colour       Expand to maximum imagesize       Show Stackist       Fast method         Stack options       Show Stackgrouph       Use feather of       Stack         Normalize intensity over transe       Do not stack       Stack       Show alignment sections         Stack options       Since Olipping       Seve Register/Integrated AVI       Additional options         Output       Stack options       Since Olipping       Seve Register/Integrated AVI       Additional options         Output       Stack options       Since Olipping       Seve Register/Integrated AVI       Additional options         Output       Since Olipping       Seve Register/Integrated AVI       Additional options       Output         Output       Since Olipping       Seve Register/Integrated AVI       Additional options       Output         Output       Since Olipping       Seve Register/Integrated AVI       Additional options       Output       Output         Output       Since Olipping       Seve Register/Integrated AVI       Additional options       Output       Output         Output       Since Olipping       Seve Register/Integrated AVI       Additional options       Output       Output         Output       Since Olipping       Since Olipping       Since Olipping       Output       Output | Colour       Expand to maximum imagesize       Show Stacking ph         Image: Line of the stacking ph       Image: Line of the stacking ph       Image: Line of the stacking ph         Image: Line of the stacking ph       Image: Line of the stacking ph       Image: Line of the stacking ph         Image: Line of the stacking ph       Image: Line of the stacking ph       Image: Line of the stacking ph         Image: Line of the stacking ph       Image: Line of the stacking ph       Image: Line of the stacking ph         Image: Line of the stacking ph       Image: Line of the stacking ph       Image: Line of the stacking ph         Image: Line of the stacking ph       Image: Line of the stacking ph       Image: Line of the stacking ph         Image: Line of the stacking ph       Image: Line of the stacking ph       Image: Line of the stacking ph         Image: Line of the stacking ph       Image: Line of the stacking ph       Image: Line of the stacking ph         Image: Line of the stacking ph       Image: Line of the stacking ph       Image: Line of the stacking ph         Image: Line of the stacking ph       Image: Line of the stacking ph       Image: Line of the stacking ph         Image: Line of the stacking ph       Image: Line of the stacking ph       Image: Line of the stacking ph         Image: Line of the stacking ph       Image: Line of the stacking ph       Image: Line of the stacking         Image: Line of the | Colour       Expand to maximum imagesize       Show Stacklist         LPCB       Stack options       Image: Stack options       Image: Stack options         Stack options       Stack options       Stack options       Stack options         Stack options       Stack options       Stack options       Stack options         Stack options       Stack options       Stack options       Stack options         Stack options       Stack options       Stack options       Stack options         Stack options       Stack options       Stack options       Stack options         Stack options       Stack options       Stack options       Stack options         Stack options       Stack options       Stack options       Stack options         Stack options       Stack options       Stack options       Stack options         Stack options       Stack options       Stack options       Stack options         Stack options       Stack options       Stack options       Stack options         Stack options       Stack options       Stack options       Stack options         Stack options       Stack options       Stack options       Stack options         Stack options       Stack options       Stack options       Stack options         Stack |

### Βλέπουμε και τα τμήματα των Align points

| Regista:<br>Select                        | R processing A<br>Files<br>Flat/Dark ▼     | VI: moon00<br>ImageInfo | 27 07-08-31 0                                                     | 01-17-43.a<br>Save                                                         | vidropped fra<br>Project files<br>Load                                 | mes<br>File Version: 4.0.1.1<br>Save as Memory used :73MB | 19-11-2006 10:25<br>From Clipb                                                                                                    | Pa | - [문] :<br>ause Cancel                                                                                                    |
|-------------------------------------------|--------------------------------------------|-------------------------|-------------------------------------------------------------------|----------------------------------------------------------------------------|------------------------------------------------------------------------|-----------------------------------------------------------|----------------------------------------------------------------------------------------------------|----|----------------------------------------------------------------------------------------------------|
| Select<br>Align<br>Stack<br>Save<br>Image | Flat.Dark ↓<br>Optimize<br>Colour<br>□ □R0 | ImageInfo<br>Stack      | Wavelet<br>Options<br>Expand<br>Stretch<br>Vormaliz<br>Stack opti | Save<br>Final<br>to maximum<br>histogram aff<br>ce intensity o<br>ons Sigm | Load<br>About<br>imagesize<br>ter stacking<br>ver frames<br>a Clipping | Save as Memory used :73MB                                 | From Clipb     Multi-point stacking option   Fast method   Use feather of   Show alignment sections     rel options     Alignmentpoints     Foint 1     Point 2   Point 3 |    | ause       Cancel         Stack graph       X         Image: Stack graph       X         Image: Stack graph       X |
|                                           |                                            |                         | Proce:                                                            | ssing frame :                                                              | 2189                                                                   | Stacksize :1969 Frames                                    |                                                                                                    |    |                                                                                                    |

# Ένα μυστικό

| 🚟 Regista                       | к processing A | VI: moon00 | 27 07-08-31 0 | 1-17-43.av                                                                       | idropped fra                                                 | mes             |                                                                                                    |                              |             |                                                                                   |   | <u>-[#]</u>                                                                                                    | ×   |
|---------------------------------|----------------|------------|---------------|----------------------------------------------------------------------------------|--------------------------------------------------------------|-----------------|----------------------------------------------------------------------------------------------------|------------------------------|-------------|-----------------------------------------------------------------------------------|---|----------------------------------------------------------------------------------------------------|-----|
| Select                          | Files          | Imagalofo  | í í           | P                                                                                | roject files                                                 | Saua aa         | File Version: 4.0.1.1                                                                                         | l 19-11                      | -2006 10:25 | Erom Clinh                                                                        | D | Peuce Cancel                                                                                                    |     |
| Alian                           | Contimize      | Stack      | Wayalat       | Final                                                                            | Luau<br>About                                                | Save as         | _ memory used .7 3m                                                                                           |                              |             | From Clipb                                                                        | F | Fause Cancer                                                                                                    |     |
| Align<br>Stack<br>Save<br>Image | Deptimize      | Stack      | Wavelet       | Final<br>to maximum in<br>histogram after<br>te intensity ov<br>ons <u>Stema</u> | About<br>nagesize<br>er stacking<br>rer frames<br>Clipping 5 | S alig<br>iú TC | Stacklist<br>Stackgraph<br>ack<br><u>o</u> pixels at tr<br>ar/integrated AVI Ar<br>Jn points<br>OV τύπο<br>!! | e frame edgu<br>iditional og |             | bint stacking op<br>t method<br>feather of<br>we summent section<br>12,<br>001200 |   | Stack graph         Stack graph             Image: Contract of the start of the start of |     |
|                                 |                |            | Proces        | ssing frame :2                                                                   | 2189                                                         | Stacks          | size :1969 Frames                                                                                             |                              |             | 4                                                                                 |   |                                                                                                    | -   |
|                                 |                |            |               |                                                                                  |                                                              | J               |                                                                                                    | _                            | _           | _                                                                                 |   | 1                                                                                                    | 111 |

### Για να καταλάβουμε τι μας έχει κάνει μέχρι τώρα το Registax δείτε την παρακάτω Stacklist

| Files     Producties     File Version 4.0.1.1     19-11-2008 10.28       Agr     Onnixe     Stack     Varietie     File     Adv       Stack     One of the control of the control o                                                                                                    | Registax processing AVI: moon00                                   | 27 07-08-31 01-17-43.avidropped fra                                                                                                    | mes                                                                                                    |                                                                                                    | 19:51.02 _ # ×                                                                                                    |
|----------------------------------------------------------------------------------------------------|-------------------------------------------------------------------|----------------------------------------------------------------------------------------------------|----------------------------------------------------------------------------------------------------|----------------------------------------------------------------------------------------------------|----------------------------------------------------------------------------------------------------|
| Setter       Tractors       Textors       Textors                                                                                                    | Files                                                             | Project files                                                                                                    | File Version: 4.0.1.1 1                                                                                             | 9-11-2006 10:25                                                                                                    |                                                                                                    |
| Algo Oprimie Stack Wreeke Test About                                                                                                    | Select Flat/Dark  ImageInfo                                       | Save Load                                                                                                    | Save as Memory used :73MB                                                                                           | From Clipb Pa                                                                                                    | ause Cancel                                                                                                    |
| Stack options Some Gineral Lines Direct data Control and Control and Control a | Align Dptimize Stack                                              | Wavelet Final About                                                                                                    |                                                                                                    |                                                                                                    |                                                                                                    |
| Frame 1306         Frame 2580         Frame 1307         Frame 1307         Frame 2478         Frame 65         Frame 1310                                                                                                    | Select Plat/Dark  imageInto Align Optimize Stack Stack Save Image | Save Load<br>Wavelet Final About<br>Options<br>Expand to maximum imagesize<br>Stretch histogram after stacking<br>Normalize intensity over frames<br>Stack options Sigma Clipping S | Save as Memory used :73MB<br>Show Stacklist<br>Show Stackgraph<br>Do not stack<br>Register/Integrated AVI Addition: | From Clipb       Pa         Multi-point stacking options       Fast method         Issert       Use feather of       3 1/2         edge       Show alignment sections         Iootions       Stacklist       X         Allow multiple-selected       Frame 233       Image: Stacklist         Frame 233       Frame 1503       Frame 1503         Frame 1503       Frame 1636       Frame 1745         Frame 1745       Frame 1759       Frame 1759         Frame 1033       Frame 2195       Frame 1033         Frame 1759       Frame 1033       Frame 1133         Frame 1245       Frame 1133       Frame 2195         Frame 1245       Frame 1133       Frame 2488         Frame 1244       Use the spic change the move down down down down down down down down | Insection       Stack graph         Stack graph       X         Guality       Guality         Guality       Guality         Show additional alignment graphs         Show additional alignment graphs         Show additional alignment graphs         Image: Show additional alignment graphs         Image: Show additional graphs         Image: |
| Frame 2478.<br>Frame 65<br>Frame 1310                                                                                                    |                                                                   |                                                                                                    |                                                                                                    | IL Frame 1306<br>□ Frame 2580<br>□ Frame 1307                                                                                                    | Frames to stack:1900 Alignmentpoint                                                                                                    |
| Processing frame :2189 Stacksize :1969 Frames                                                                                                    |                                                                   |                                                                                                    |                                                                                                    | Frame 2478                                                                                                    | Low quality :94.68% Dif. cutoff :17.62                                                                                                    |
| Processing frame :2189 Stacksize :1969 Frames                                                                                                    |                                                                   |                                                                                                    |                                                                                                    | L. Frame 1310 💆                                                                                                    |                                                                                                    |
| Stacksize :1969 Frames                                                                                                    |                                                                   |                                                                                                    |                                                                                                    |                                                                                                    |                                                                                                    |
|                                                                                                    |                                                                   | Processing frame :2189                                                                                                    | Stacksize :1969 Frames                                                                                              |                                                                                                    |                                                                                                    |

#### Τελειώνοντας φτάνουμε στο τελευταίο τμήμα της επεξεργασίας του Registax και αν όλα είχαν πάει καλά παίρνουμε μια εικόνα σαν την παρακάτω.

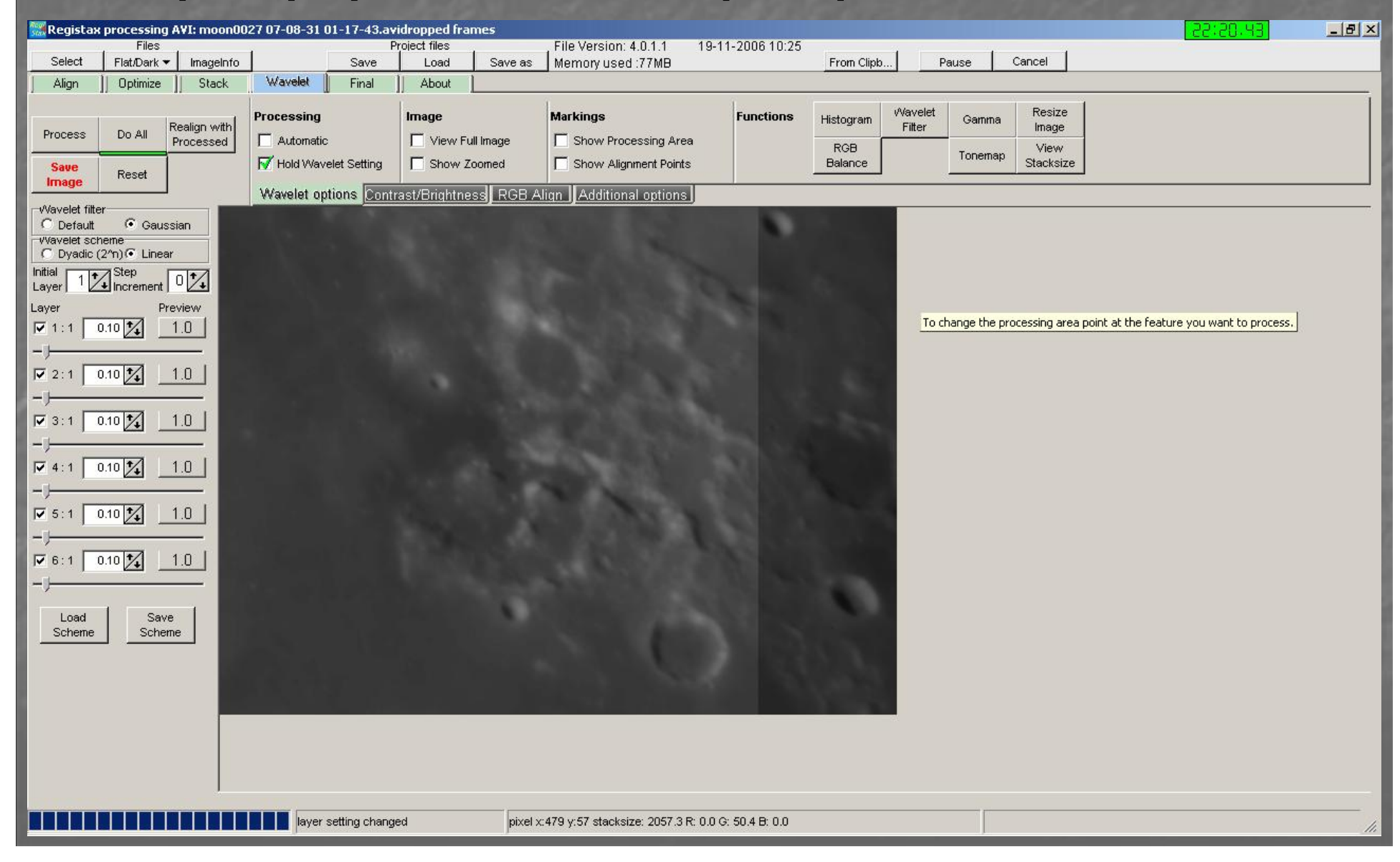

# Η πρώτη ρύθμιση που κάνω είναι να έχει η εικόνα μου καλό contrast

| 🚟 Registax            | processing           | g A¥I: moon00        | 27 07-08-31 ( | 01-17-43.av    | idropped fr  | ames       |                             |                      |                       |       |        | PE-15:25 | <u>_8×</u> |
|-----------------------|----------------------|----------------------|---------------|----------------|--------------|------------|-----------------------------|----------------------|-----------------------|-------|--------|----------|------------|
| Select                | Files                | - I Incucioto        | 1             | P              | roject files | 1 5000.00  | File Version: 4.0.1.1       | 19-11-2006 10:25     | Even Clink            | Deuse | Cancel |          |            |
| Alian                 |                      | IniageInio     Stack | Wavelet       | Final          |              | Save as    | _ memory used .77 mb        |                      | Prom Clipb            | Pause | Cancer |          |            |
| j Aiign               |                      | II JIGUN             |               |                | II About     | L          |                             |                      |                       |       |        |          |            |
|                       |                      | Realign with         | M Hold Set    | tings          |              |            | -                           |                      |                       |       |        |          |            |
| Process               | Do All               | Processed            | Contrast      | 163 🏒          |              |            |                             |                      |                       | Reset |        |          |            |
| Save                  | Reset                |                      | Brightness    | -2             |              |            | J                           |                      |                       |       |        |          |            |
|                       | r                    | J,                   | Wavelet op    | tions Contr    | ast/Brightr  | ness RGB A | lign Additional option      | 5                    |                       |       |        |          |            |
| C Default             | Gaus                 | ssian                |               |                |              |            |                             |                      |                       |       |        |          |            |
| C Dyadic (            | ieme<br>2^n) 💽 Linea | ar                   |               |                |              |            |                             |                      |                       |       |        |          |            |
| Initial 1             | Step                 |                      |               |                |              |            |                             | 1000                 |                       |       |        |          |            |
| Laver                 | P                    | review               |               |                |              |            |                             | 100                  |                       |       |        |          |            |
| <b>▼</b> 1:1 <b>□</b> | 0.10 1               | 1.0                  |               |                |              |            |                             |                      |                       |       |        |          |            |
|                       |                      | _                    |               |                |              |            |                             |                      |                       |       |        |          |            |
| 2:1                   | 0.10                 | 1.0                  |               |                |              |            |                             |                      | 1000                  |       |        |          |            |
| -)                    |                      | _                    |               |                |              |            |                             | 100                  |                       |       |        |          |            |
| 🔽 3:1 🔽               | 0.10 1               | 1.0                  |               |                |              |            |                             |                      | a Second              |       |        |          |            |
| _j                    |                      | _                    |               |                |              |            |                             |                      | 1.00                  |       |        |          |            |
| <b>▼</b> 4:1          | 0.10                 | 1.0                  |               |                |              |            | 12, 2031                    |                      |                       |       |        |          |            |
| -ij                   | 89 16 SV             |                      |               |                |              |            | 1000                        |                      |                       |       |        |          |            |
| <b>▼</b> 5:1          | 0.10                 | 1.0                  |               |                |              |            | 10000                       | S                    | and the second second |       |        |          |            |
| -1                    |                      | _                    |               |                |              |            |                             |                      |                       |       |        |          |            |
| <b>₽</b> 6:1          | 0.10 1               | 1.0                  |               |                |              |            |                             |                      |                       |       |        |          |            |
| -j                    | NY SE SS.            | - 11                 |               |                |              |            |                             |                      | 100                   |       |        |          |            |
| Load                  | 1 500                | ~ 1                  |               |                |              |            |                             |                      |                       |       |        |          |            |
| Scheme                | Sche                 | eme                  |               |                |              |            |                             |                      |                       |       |        |          |            |
|                       |                      | _                    |               |                |              |            |                             |                      | S. 15                 |       |        |          |            |
|                       |                      |                      |               |                |              |            |                             |                      |                       |       |        |          |            |
|                       |                      |                      |               |                |              |            |                             |                      | A COMPANY.            |       |        |          |            |
|                       |                      |                      |               |                |              |            |                             |                      |                       |       |        |          |            |
|                       |                      |                      |               |                |              |            |                             |                      |                       |       |        |          |            |
|                       |                      |                      |               |                |              |            |                             |                      |                       |       |        |          |            |
|                       |                      | 1                    |               |                |              |            |                             |                      |                       |       |        |          |            |
|                       |                      |                      | layer :       | setting change | ed           | pixel x    | :185 y:2 stacksize: 111.8 R | : 0.0 G: 51.7 B: 0.0 |                       |       |        |          |            |
|                       |                      |                      |               |                |              | Jacobia    |                             |                      |                       | ļ     |        |          | 11.        |
|                       |                      |                      |               |                |              |            |                             |                      |                       |       |        |          |            |

### Αν θέλουμε και πρέπει πειράζουμε και το Gamma

| Registax processing AVI: moon(<br>Files                                                                                                    | 0027 07-08-31 01-17-43.av | idropped frames<br>roject files | File Version: 4.0.1.1 19-1                  | 1-2006 10:25 |                               |                                                     | 22:52.10                                                                    | _ 8 |
|----------------------------------------------------------------------------------------------------|---------------------------|---------------------------------|---------------------------------------------|--------------|-------------------------------|-----------------------------------------------------|-----------------------------------------------------------------------------|-----|
| Select Flat/Dark 🔻 ImageInfo                                                                                                    | Save                      | Load Save                       | e as Memory used :77MB                      |              | From Clipb                    | Pause Cancel                                        |                                                                             |     |
| Align ]  Optimize ]  Stack                                                                                                    | Wavelet Final             | ]] About                        |                                             |              |                               |                                                     |                                                                             |     |
| Process Do All Realign with Processed                                                                                                    | Processing                | Image                           | Markings                                    | Functions    | Histogram VVav<br>Filt<br>RGB | relet Gamma Resize Image                            |                                                                             |     |
| Save<br>Image Reset                                                                                                    | Wavelet ontions           | Show Zoomed                     | Show Alignment Points                       |              | Balance                       | Stacksize                                           |                                                                             |     |
| Wavelet filter       Gaussian         Vavelet scheme       Gaussian         Wavelet scheme       Dyadic (2'n) C Linear         nitial       1 1 1 5 1 5 tep         ayer       Preview         I 1:1       0.10 1 1.0         I 2:1       0.10 1 1.0         I 3:1       0.10 1 1.0         I 4:1       0.10 1 1.0         I 5:1       0.10 1 1.0         I 5:1       0.10 1 1.0         I 0.10 1 1.0       1.0         I 1.0       I 1.0         I 5:1       0.10 1 1.0         I 0.10 1 1.0       I 0.0 |                           |                                 |                                             |              |                               | right-click : insert a po<br>double - click : reset | Gamma X<br>int ctrl-left-click : delete a point<br>Save Reset<br>ph) 1.00 X |     |
|                                                                                                    | layer setting change      | ed p                            | ixel x:63 y:2 stacksize: 111.8 R: 0.0 G: 36 | 6.9 B: 0.0   |                               |                                                     |                                                                             |     |
|                                                                                                    |                           |                                 |                                             |              |                               |                                                     |                                                                             |     |

#### Ακόμη και εδώ έχουμε την δυνατότητα να δούμε τα Align points

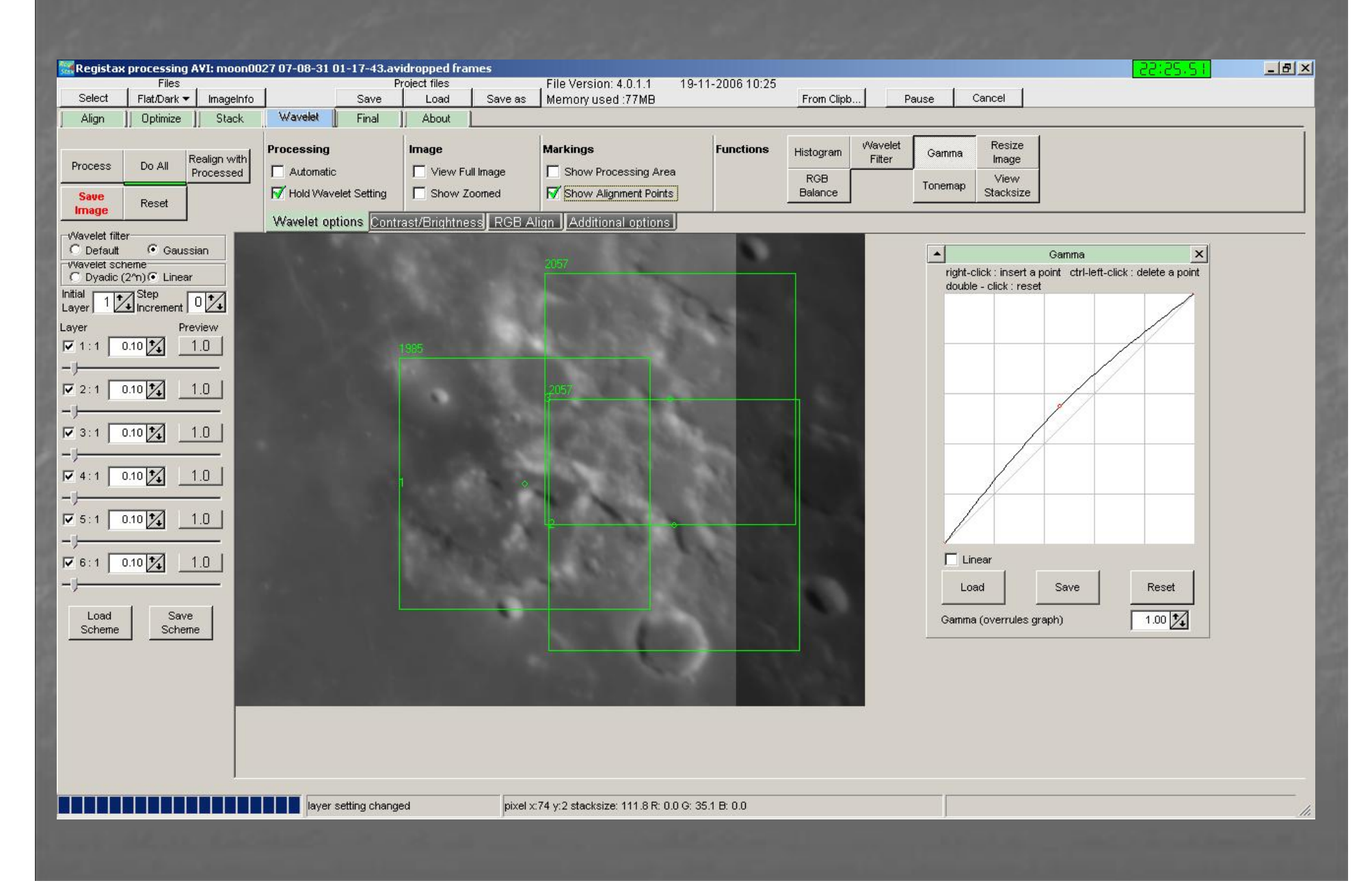

#### Χρήση παραθύρου Zoom & ρύθμιση των Wavelets

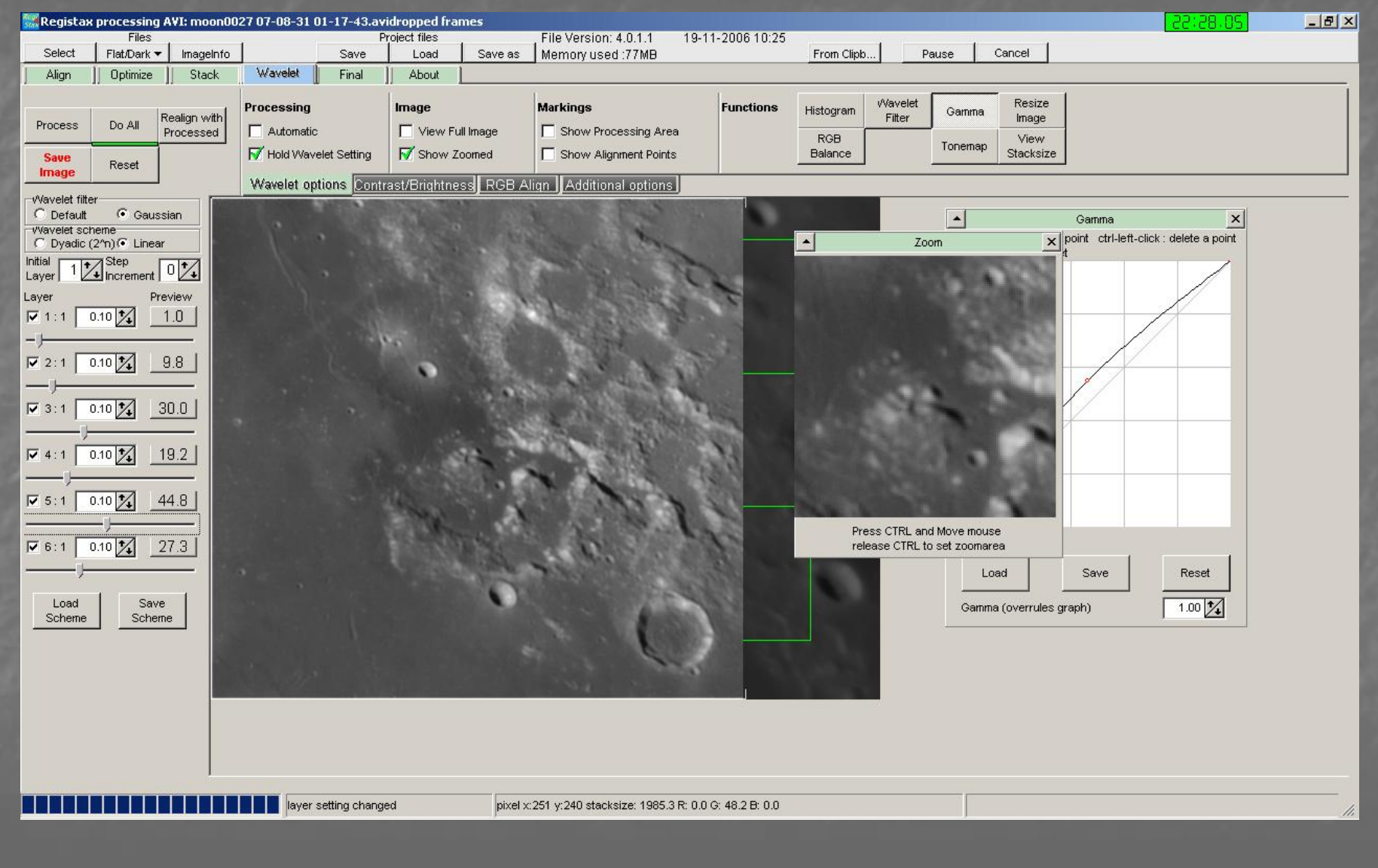

the second second second second second second second second second second second second second second second se

# Προσωπικά κρατάω μερικές ρυθμίσεις των Wavelets ανάλογα με το αντικείμενο που επεξεργάζομαι

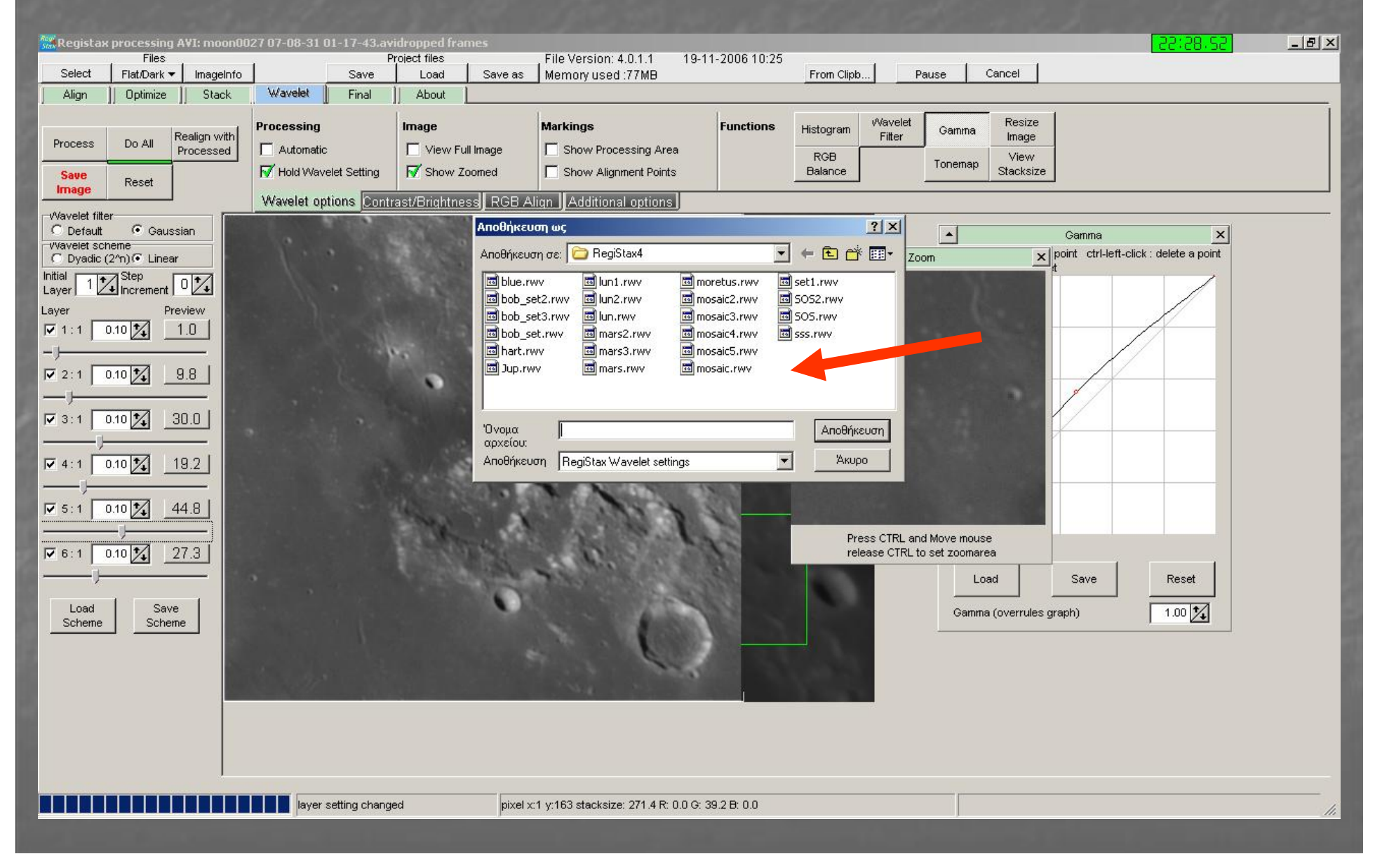

# Τελειώνοντας με τις ρυθμίσεις μας κάνουμε εφαρμογή σε όλη την εικόνα Do all

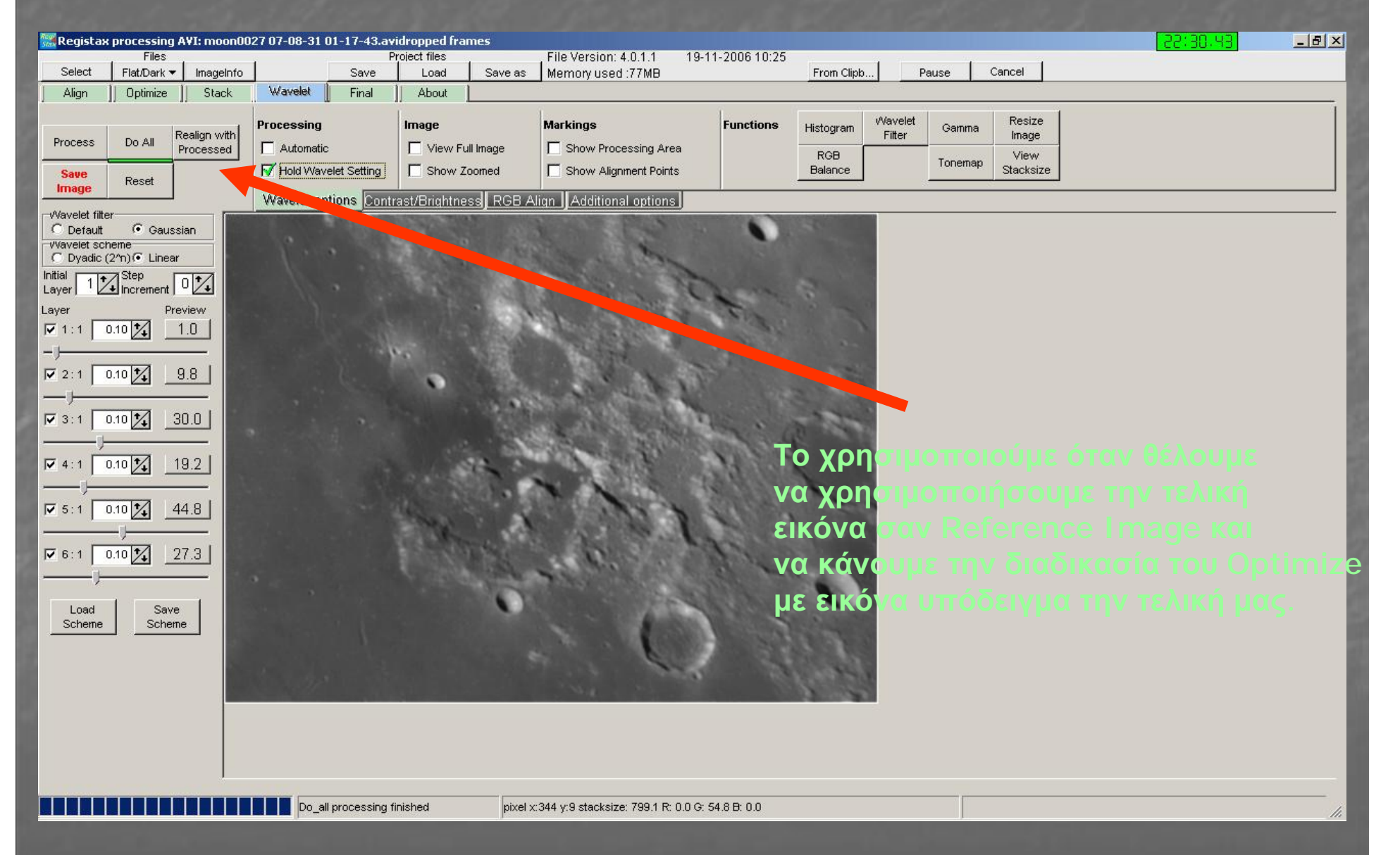

#### Πολύ καλή εφαρμογή είναι και το Resize Image του Registax, συνήθως κρατάω και μια τελική έκδοση της εικόνας σε 200%

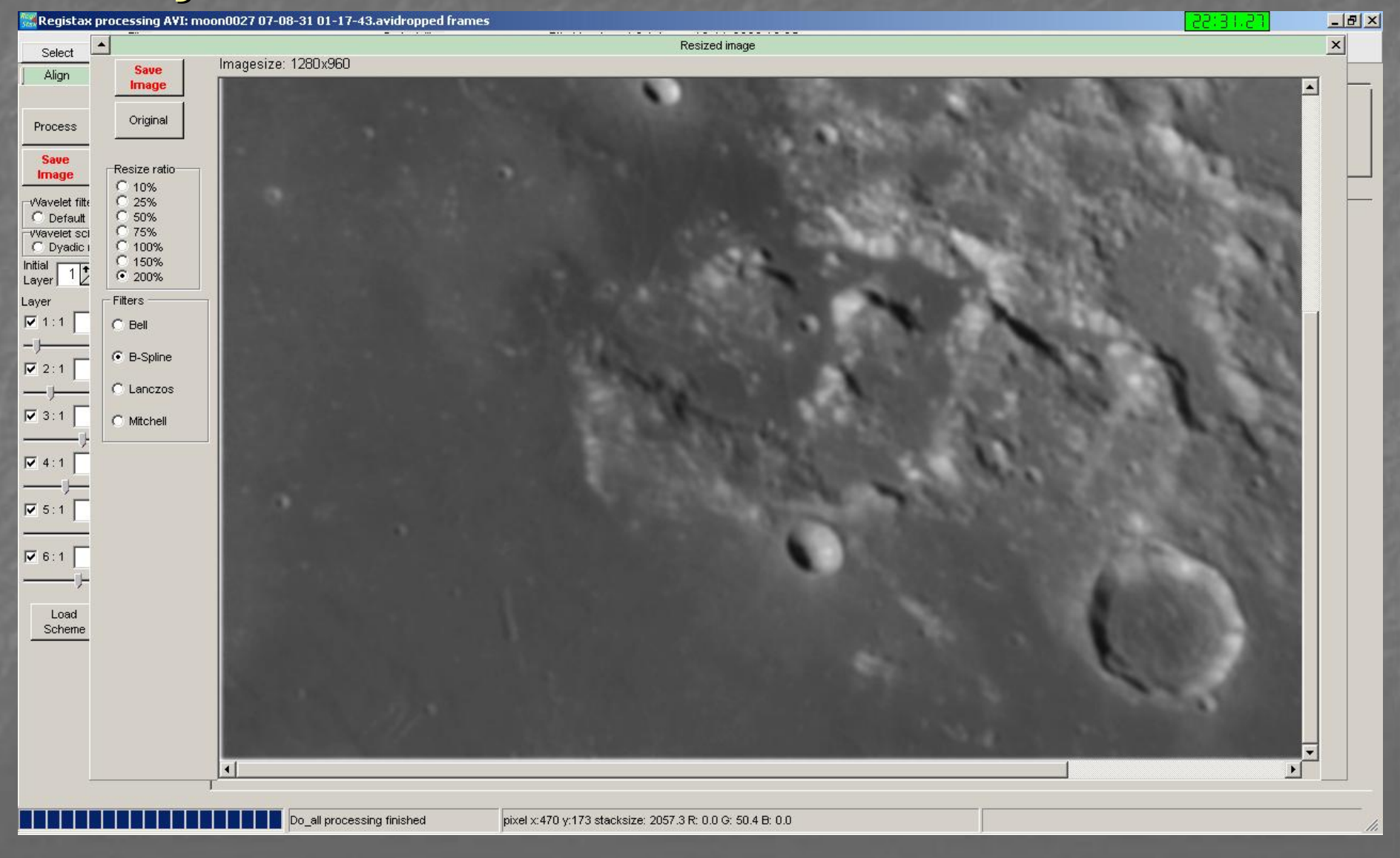

### Πολλές φορές αν και δεν το χρησιμοποιώ στην Σελήνη δοκιμάζω να χρησιμοποιήσω την τελική εικόνα μου σαν μια νέα Reference Image

| 🚟 Registax          | processing A         | I: moon002                | 7 07-08-31 01-17- | 43.avidropr | frames               |                                            |                  |                 |              | 25:35.48                                                                                                    | _ 8 × |
|---------------------|----------------------|---------------------------|-------------------|-------------|----------------------|--------------------------------------------|------------------|-----------------|--------------|----------------------------------------------------------------------------------------------------|-------|
| Select              | Files<br>Flat/Dark ▼ | ImageInfo                 | Sa                | Project a   | es<br>ad Save as     | File Version: 4.0.1.1<br>Memory used :77MB | 19-11-2006 10:25 | From Clipb      | Pause Cancel |                                                                                                    |       |
| Align               | Optimize             | Stack                     | Wavelet    Fir    | hal Abo     | out                  |                                            |                  |                 |              |                                                                                                    |       |
|                     | 1                    | Optimizer L               | .imits            | Optic       | ons                  | Show graphs                                | Create a Refe    | rence frame     |              |                                                                                                    |       |
| Optimize &<br>Stack |                      | Search area               | a 2 🏹 pixel       | ∏ s         | ingle run optimizer  | Difference                                 | Create           | Frames to stack |              |                                                                                                    |       |
|                     |                      | Optimize uni<br>less than |                   | ment R      | eset alignmentpoints | Movements                                  |                  | 50 2            |              |                                                                                                    |       |
| Optimize            |                      | Ontimizer                 | Resz ole/Drizz    | e PreFilter | 1                    |                                            |                  |                 |              |                                                                                                    |       |
| P                   | leference            | Process                   | ssing 683         | Current     |                      |                                            |                  |                 |              | Quality — Difference                                                                                             |       |
|                     |                      |                           |                   |             |                      |                                            |                  |                 |              |                                                                                                    |       |
|                     |                      |                           |                   |             |                      |                                            |                  |                 |              |                                                                                                    |       |
|                     |                      |                           |                   |             |                      |                                            |                  |                 |              |                                                                                                    |       |
|                     |                      |                           |                   |             |                      |                                            |                  |                 |              |                                                                                                    |       |
|                     |                      |                           | Processing f      | rame:683    | Optimizi             | ia 1969 frames (% improv                   | ement: 1)        |                 | [            |                                                                                                    |       |
|                     | -                    |                           | I rooosing i      |             | Joptimizi            | g , ces names (se impres                   |                  | _               |              | and the second second second second second second second second second second second second second second second | 11.   |
|                     |                      |                           |                   |             |                      |                                            |                  |                 |              |                                                                                                    |       |

### Και ξανά και το Stacking

| 🔣 Registax                      | processing A | /I: moon00       | 27 07-08-31 0                                                                            | 1-17-43.av                                                                 | ridropped fra                                                         | mes                                       |                                     |               |            |                                |                                                   |        |                |                                     |                         | 22:43                                       | 3.31        | _ 8 ×       |
|---------------------------------|--------------|------------------|------------------------------------------------------------------------------------------|----------------------------------------------------------------------------|-----------------------------------------------------------------------|-------------------------------------------|-------------------------------------|---------------|------------|--------------------------------|---------------------------------------------------|--------|----------------|-------------------------------------|-------------------------|---------------------------------------------|-------------|-------------|
| Soloot                          | Files        | har a scalar d - | 1                                                                                        | F                                                                          | Project files                                                         | Causer                                    | File Versi                          | on: 4.0.1.1   | 19-11-200  | 6 10:25                        | Fuero Olivita I                                   |        |                | Consol                              |                         | 20                                          |             |             |
| Ali                             | Plat/Dark •  | Stack            | Manualat II                                                                              | Save                                                                       | Load                                                                  | Save as                                   | 1 Memory u                          | ISEC .//MB    |            |                                | From Clipp                                        | P      | ause           | Cancer                              |                         |                                             |             |             |
| Align<br>Stack<br>Save<br>Image | Colour       | B                | Wavelet       Options       Expand t       Stretch I       ✓ Normaliz       Stack option | Final<br>to maximum i<br>histogram aff<br>e intensity o<br>ons <u>Sigm</u> | About<br>magesize<br>er stacking<br>ver frames<br>a <u>Clipping</u> S | Show<br>Show<br>Do not sta<br>ave Registe | Stacklist<br>Stackgraphj<br>ack 0 2 | pixels at the | frame edge | Multi-poin<br>Fast m<br>Use fe | nt stacking og<br>ethod<br>ather of alignment sec | ptions | •              |                                     | Stack                   | graph                                       |             | ×           |
|                                 |              |                  |                                                                                          |                                                                            |                                                                       | and the                                   |                                     | des la        | A suit     |                                |                                                   | -      | Quality        | Cutoff (red line<br>Show            | )(%100) L<br>additional | Duality<br>imit to maximum<br>alignment gra | frameno: 15 |             |
|                                 |              |                  |                                                                                          |                                                                            | 1.12                                                                  |                                           |                                     |               |            |                                |                                                   |        |                |                                     |                         |                                             |             |             |
|                                 |              |                  |                                                                                          |                                                                            |                                                                       |                                           |                                     |               |            |                                |                                                   |        | Frame<br>Low q | s to stack:1968<br>uality :92.85%.l | Dif. cutoff :18         | 8.09                                        | Alignment   | soint:<br>3 |
|                                 |              |                  | Proces                                                                                   | ssing frame :                                                              | 2189                                                                  | Stacks                                    | ize :1969 Fra                       | ames          |            |                                |                                                   |        |                |                                     |                         |                                             |             | 1           |

# Κάνουμε και εδώ ξανά όλους τους ελέγχους που είχα αναφέρει στο <u>αρχικό μας staking</u>

| Files       Procetties       File Version: 4.0.1.1       19-11-2008 10.25       Pron Clipb.       Paule       Cancel         Align       Optimize       Stack       Wavelet       Finel       About       Image: Total Stack Stack       Stack Stack S | 🚟 Registax processing A¥I: moon0 | 0027 07-08-31 01-17-43.avidropped frames                                                                                                    | 22:44.15                                                                                                    | _ 8 × |
|----------------------------------------------------------------------------------------------------|----------------------------------|----------------------------------------------------------------------------------------------------|----------------------------------------------------------------------------------------------------|-------|
| Steck     Find Options     Stock     Wavelet     Find About         Align     Options     Stock     Wavelet     Find About         Stock     Options     Stock     Wavelet     Find About         Options     Stock     Options     Stock     Mill point stocking options         Stock     Options     Stock histogran after stacking     Stock after find about         Stock     Options     Stock options     Stock after find about         Stock     Options     Stock options     Stock options         Stock     Options     Stock options     Stock options         Stock     Options     Stock options     Stock options         Stock options     Stock options     Stock options     Stock options         Stock options     Stock options     Stock options     Stock options         Stock options     Stock options     Stock options     Stock options         Stock options     Stock options     Stock options         Stock options     Stock options     Stock options         Stock options     Stock options         Stock options     Stock options         Stock options     Stock options                                                                                                    | Files                            | Project files File Version: 4.0.1.1 19-11-2006 10:25                                                                                                    |                                                                                                    |       |
| Algon j Uptraze 346K Wavelet Final j About                                                                                                    | Select Flat/Dark  ImageInfo      | to Save Load Save as Memory used :77MB From Clipb Pause Cancel                                                                                                    |                                                                                                    |       |
| Stack       Codur       Stock bit isotragen after stacking       Stock stack       Stock stack       Stock                                                                                                    | Align    Optimize Stack          | Wavelet    Final    About                                                                                                    |                                                                                                    |       |
| Stack options Started         Cualty Cdoff (red line) (% 100)         Line options of the started         Outly Cdoff (red line) (% 100)         Line options of the started                                                                                                    | Stack Colour<br>Save<br>Image    | Options       Multi-point stacking options         Expand to maximum imagesize       Show Stacklist         Stretch histogram after stacking       Show Stackgraph         Image: Normalize intensity over frames       Do not stack 0 1 2 pixels at the frame edge         Stretch exiting       Show Stackgraph         Image: Show Stackgraph       Show stackgraph         Image: Show stackgraph       Show stackgraph         Image: Show stackgraph                                                                                                    | Stack graph                                                                                                    | ×     |
| Frames to stack:1968 Alignmentpoi                                                                                                    | Stacking star                    | state quous because and a state delinger and because and because and b | Guailty  100) Limit to maximum frameno:  Itional alignment graphs  Itional alignment graphs  Alignmen  Ltoff :237.86 |       |
| Despessive frame (2)C Final Chark size (n=2072) (C40u(90))                                                                                                    |                                  | Descession frame (12) Einel Stack size (n=2079) (240-490)                                                                                                    |                                                                                                    |       |
| Processing traine (126 Pinal Stack size (n=2076) - (640x480)                                                                                                    |                                  | Processing frame :120 Final Stack size (n=2078) - (b40X4b0)                                                                                                    |                                                                                                    | 11.   |

### Ρύθμιση με Grey scale για σωστή απόδοση contrast & brightness

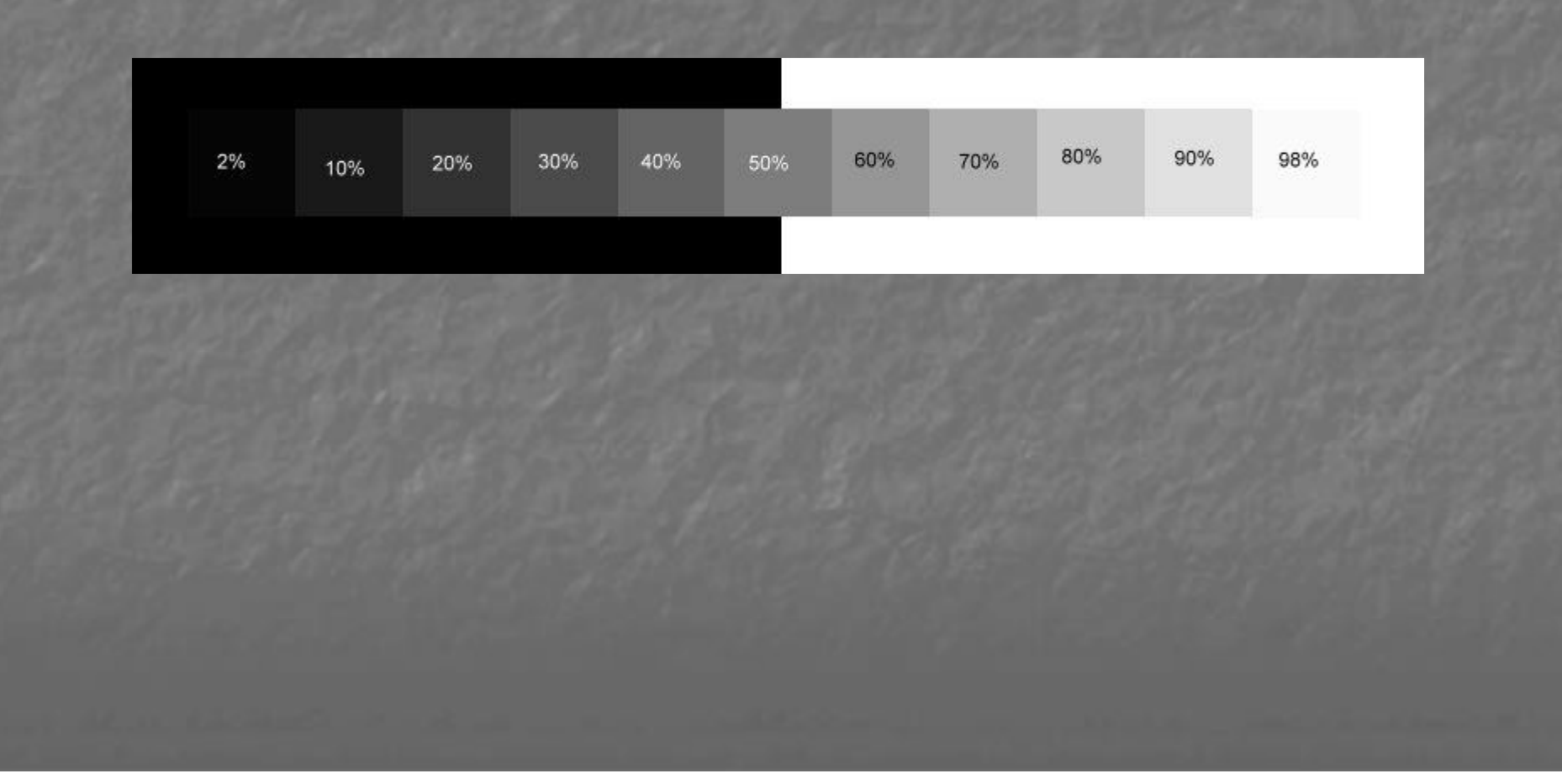

### Σύνθεση L-RGB με <u>MaximDL</u>ή με το <u>Photoshop</u>

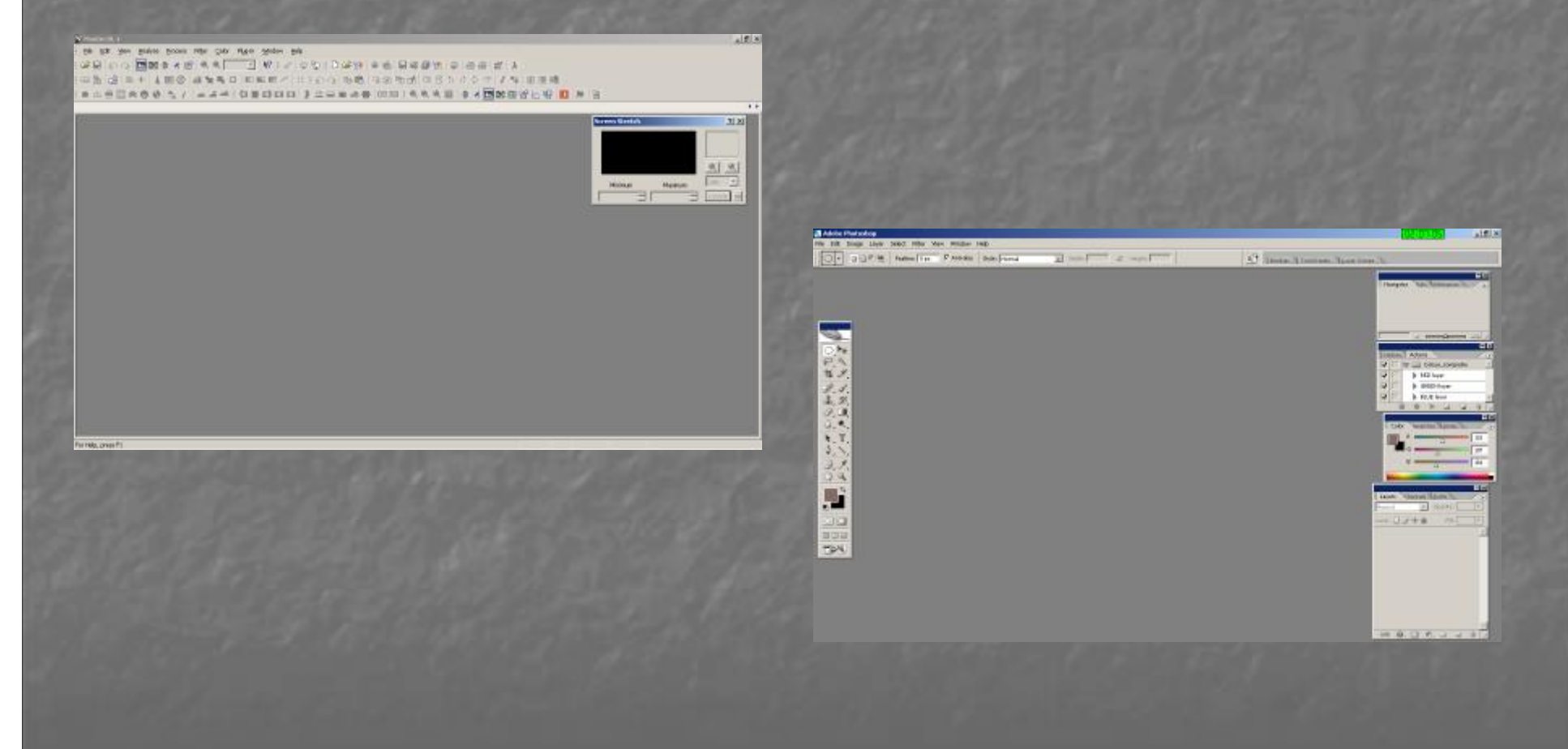

# Πάμε για Άρη

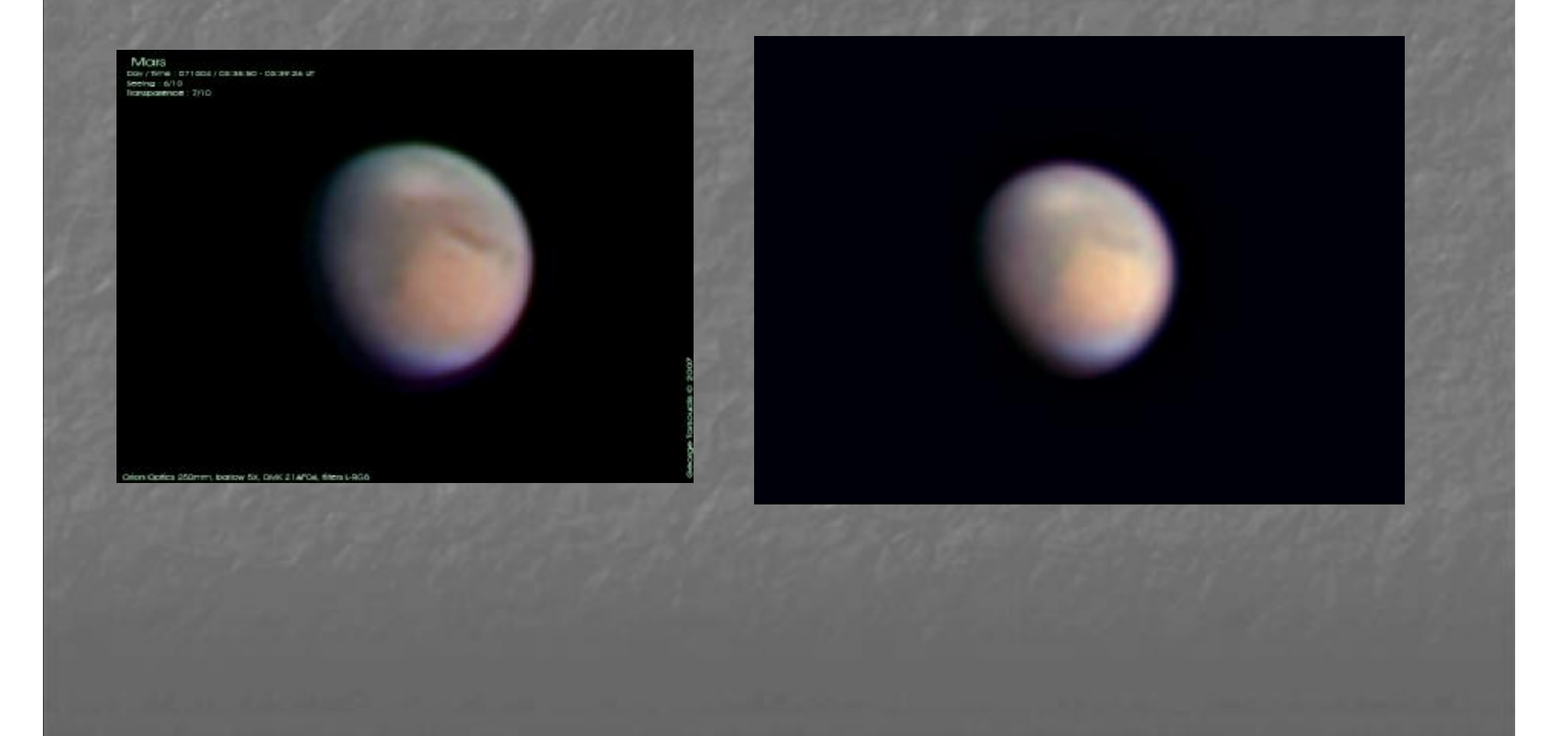